# Message Server

Manual for System Administrators

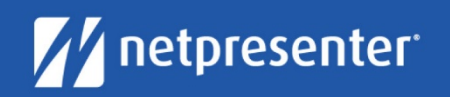

# Message Server 16 Manual for System Administrators

V16.0

#### TABLE OF CONTENTS

| Table | of Contents                       | 2  |
|-------|-----------------------------------|----|
| 1     | Introduction                      | 5  |
|       | 1.1 Installation                  | 6  |
|       | 1.2 Support & Updates             | 6  |
|       | 1.3 Copyright                     | 6  |
| 2     | Installation Instructions         | 7  |
|       | System Requirements               | 7  |
|       | 2.1 Installation procedure IIS    | 7  |
| 3     | Database configuration            | 13 |
|       | 3.1 Microsoft SQL Server database | 13 |
|       | 3.2 MySQL database                | 13 |
|       | 3.3 Start database maintenance    | 14 |
| 4     | License registering and log in    | 15 |
| 5     | What happens during installation  | 18 |
|       | General                           | 18 |
|       | IIS specific                      | 18 |
|       | Database specific                 | 19 |
|       | Netpresenter specific             | 19 |
| 6     | Using the Message Server          | 20 |
|       | 6.1 Creating a new message        | 21 |

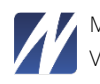

| 6.2 Me  | edia Objects                      |    |
|---------|-----------------------------------|----|
| 6.2.1   | Image                             |    |
| 6.2.2   | Video                             |    |
| 6.2.3   | Web Page                          |    |
| 6.2.4   | YouTube                           |    |
| 6.3 Cre | eating a message                  |    |
| 6.3.1   | Advanced Mode explained           |    |
| 6.4 Su  | b Messages                        |    |
| 6.5 Pu  | blishing the Message              |    |
| 6.6 Vie | ewing the results                 |    |
| 6.6.1   | Netpresenter Channel              |    |
| 6.6.2   | RSS feed                          |    |
| 6.6.3   | Twitter                           |    |
| 6.6.4   | Facebook                          |    |
| 6.7 Ad  | Iministrating the Message Server  |    |
| 6.7.1   | Users                             |    |
| 6.7.2   | Sites                             |    |
| 6.7.3   | External sites                    |    |
| 6.7.4   | Targeting (license dependent)     |    |
| 6.7.5   | Templates                         |    |
| 6.7.6   | Player Configurations             |    |
| 6.7.7   | Domains (license dependent)       |    |
| 6.7.8   | App configuration                 |    |
| 6.7.9   | Email/SMS List                    |    |
| 6.7.10  | Configuration Settings            |    |
| 6.7.11  | Message Server Outputs            |    |
| 6.7.12  | License                           |    |
| Using N | Netpresenter Alert Server         | 81 |
| 6.1 Cre | eate a new Alert                  |    |
| 6.2 Ne  | etpresenter Alert Server Settings |    |
| 6.2.1   | Manage users                      |    |
| 6.2.2   | Manage sites                      |    |
| 6.2.3   | Manage scenarios                  |    |
|         |                                   |    |

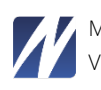

| 8 | Freque | ntly Asked Questions                  | 91 |
|---|--------|---------------------------------------|----|
|   | 6.2.9  | Manage Users Actions                  | 90 |
|   | 6.2.8  | Manage Alert Types                    | 90 |
|   | 6.2.7  | Manage Settings / Manage Domains>Edit | 90 |
|   | 6.2.6  | Manage Color themes                   | 90 |
|   | 6.2.5  | Manage templates                      | 89 |
|   | 6.2.4  | Manage Categories                     | 89 |

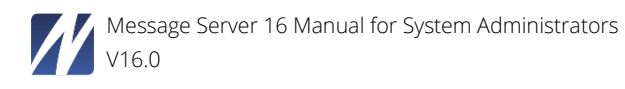

#### **1 INTRODUCTION**

Netpresenter offers internal communication software solutions that broadcast internal news messages to every PC screen as interactive PC screensavers, as a PC desktop Player (Alert), or as Digital Signage presentations on large TV screens:

**Netpresenter Message Server** is a web application that creates, schedules and broadcasts Netpresenter presentations on any PC or TV.

Entering information into the Netpresenter Message Server is done via an easy-to-use web interface. The information that is entered into a presentation can be made available to Netpresenter PC screensavers, PC Desktop Players, and Digital Signage TV Players. And optionally as a webpage, RSS Newsfeed, email, SMS, on Twitter and/or on mobile devices (mobile website).

**Netpresenter Alert Server** allows organizations to send out emergency broadcasts as an emergency popup window on any PC or TV. Additionally, these alerts can also be displayed on mobile devices, as a (banner or pop up on a) webpage, on a mobile website, on Twitter and/ or RSS Newsfeed. Alert messages can also be sent out as SMS text messages and/or emails (optional).

Alert broadcasts can be sent out by authorized users (password required), using the Alert Server (a web application).

It is also possible to link the Netpresenter Alert Server software to existing alarm systems to be able to issue Alerts without human intervention.

You will find an online demo version of the Message Server and Alert Server at <u>http://demo.netpresenter.com</u>. (When demoing our software, please make sure to install the Netpresenter Player to view your messages.)

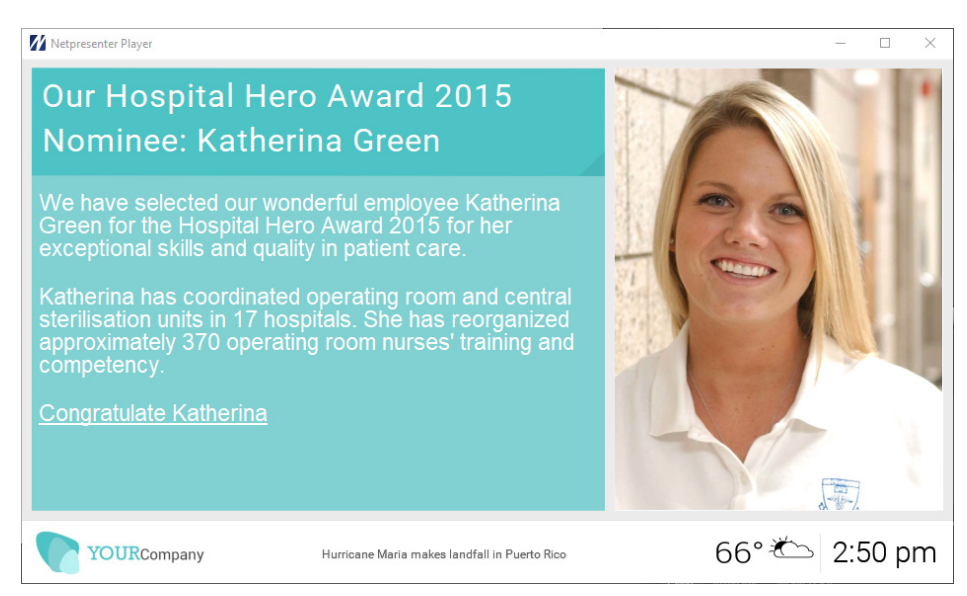

*Fig. 1: A screenshot of the Netpresenter Desktop Player - playing channels broadcasted via the demo Message Server at http://demo.netpresenter.com.* 

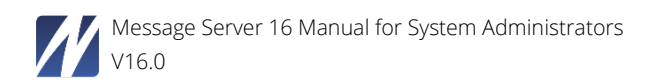

#### 1.1 Installation

Netpresenter Message Server and (optional) Alert Server are installed on a Windows web server. For study and demonstration purposes you may install it on any Windows workstation or server.

The Netpresenter Player uses a viewer friendly type of push technology, which does not interrupt the work process. The Player software will typically be installed on everyone's PC desktop, as well as on LCD/ plasma screens at strategic positions. This ensures that messages are also broadcasted to people who are not using a desktop PC – employees, but also visitors. Configuration of the Targeting feature allows different target audiences to receive different messages and alerts based on preconfigured rules.

Before proceeding with the installation of the Netpresenter Alert Server, please note that this is a potentially life-saving application. Make sure that you install and maintain it properly! Please contact the Netpresenter support team before you start to use this application in production.

#### 1.2 Support & Updates

Netpresenter regularly provides updates of the Netpresenter Message Server and Alert Server. By doing so, it wants to ensure that clients use the latest version of the software.

If you have any questions after reading this document, please feel free to contact the Netpresenter Support team via e-mail: techsupport@netpresenter.com, or by telephone - during office hours at +31 (0)46 4370886 (Netherlands) or in the US at +1 (212) 710 59 08 (New York). The Netpresenter Support team can also advice you on the best way to configure your hardware for continuous usage.

#### 1.3 Copyright

The Netpresenter Message Server and Netpresenter Alert Server are a copyright of Netpresenter.

<u>netpresenter.com</u>

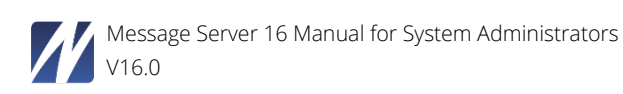

#### 2 INSTALLATION INSTRUCTIONS

#### System Requirements

The system requirements may vary from version to version as technology progresses. Please refer to the System Requirements document as distributed by Netpresenter Technical Support for more information.

#### 2.1 Installation procedure IIS

This chapter describes the procedure for installing the Netpresenter Message Server on IIS Internet Information Server, 7.0 and higher).

1 Double click the "NpMsgServer-w2008.exe" installation package to start the installation; the following error will appear if Microsoft .NET Framework is not installed:

| Netpresenter Message and Alert Server - InstallShield Wizard                                                                                               |  |  |  |  |
|----------------------------------------------------------------------------------------------------|--|--|--|--|
| Netpresenter Message and Alert Server requires the following items to be installed on your computer. Click Install to begin installing these requirements. |  |  |  |  |
| Status Requirement                                                                                                    |  |  |  |  |
| Pending Microsoft Visual C++ 2012 Update 4 Redistributable Package (x86)                                                                                   |  |  |  |  |
| Install Cancel                                                                                                    |  |  |  |  |

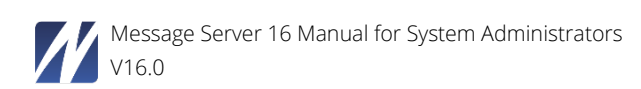

2 In most cases clicking the "Next" button on every page presented by the Installation Wizard should suffice to install the Netpresenter Message and Alert Server correctly:

| Netpresenter Message and Aler | rt Server -                    | InstallShield Wiza                                                     | rd                                                                 |                                                       |
|-------------------------------|--------------------------------|------------------------------------------------------------------------|--------------------------------------------------------------------|-------------------------------------------------------|
| 2                             | Prepa                          | ring to Install.                                                       |                                                                    |                                                       |
|                               | Netpres<br>the Inst<br>program | enter Message and<br>allShield Wizard, wh<br>a setup process. Ple      | Alert Server Setup<br>nich will guide you t<br>ease wait.          | ) is preparing<br>hrough the                          |
|                               | Extracti                       | ng: Netpresenter M                                                     | lessage and Alert S                                                | erver.msi                                             |
|                               |                                |                                                                        |                                                                    |                                                       |
|                               |                                |                                                                        |                                                                    |                                                       |
|                               |                                |                                                                        |                                                                    |                                                       |
|                               |                                |                                                                        |                                                                    | Cancel                                                |
| 🛃 Netpresenter Message and    | d Alert Sen                    | ver Setup                                                              |                                                                    | ×                                                     |
|                               | Wele<br>Aler                   | come to the Ne<br>t Server Versi                                       | etpresenter M<br>on 16.0.2                                         | essage and                                            |
|                               | It is si<br>progra             | trongly recommende<br>ams before running                               | ed that you exit all<br>this setup progran                         | Windows<br>1.                                         |
|                               | Click (<br>progra<br>install   | Cancel to quit the se<br>ams you have runni<br>ation.                  | etup program, ther<br>ing. Click Next to co                        | on close any<br>continue the                          |
|                               | Micros<br>fully f              | oft .NET Framewor<br>eatured experience                                | k 4.0 needs to be i<br>e.                                          | installed for a                                       |
|                               | WARN                           | NING: This program<br>ational treaties.                                | is protected by co                                                 | oyright law and                                       |
|                               | Unaut<br>or any<br>penal       | thorized reproduction<br>y portion of it, may<br>ties, and will be pro | on or redistribution<br>result in severe civ<br>secuted to the max | of this program,<br>il and criminal<br>kimum extent p |
| InstallShield                 |                                |                                                                        |                                                                    |                                                       |
|                               |                                | < Back                                                                 | Nevt >                                                             | Cancel                                                |

Figure 2:1First screen of Netpresenter Message Server Installation Wizard

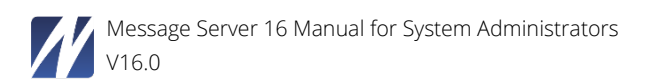

Fill out Name and Organization name:

| ⊮ Netp        | oresenter Mess                              | age and Alert Serv  | ver Setup         |           |        | $\times$ |
|---------------|---------------------------------------------|---------------------|-------------------|-----------|--------|----------|
| User I<br>Ent | nformation<br>ter the following             | information to pers | onalize your inst | allation. | 7      |          |
| E             | <u>-</u> ull Name:<br><u>O</u> rganisation: | Jonathan W. Do      | e<br>vrated       |           |        |          |
|               |                                             |                     |                   |           |        |          |
|               |                                             |                     |                   |           |        |          |
| InstallShi    | eld                                         |                     | < Back            | Nevt      | Cancel |          |

Figure 2:2 Name and Organization screen Netpresenter Message Server Installation Wizard

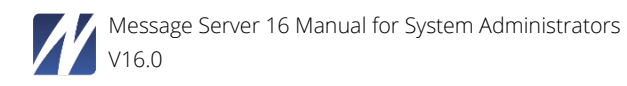

4 Select installation directory:

| 🖟 Netpresenter Message and Alert Server Se                                              | tup          |                  | ×                  |
|-----------------------------------------------------------------------------------------|--------------|------------------|--------------------|
| Installation Options                                                                    |              |                  | 71                 |
| You can choose not to install Netpresenter M<br>Cancel to exit the installation Wizard. | essage and I | Emergency Alert  | Server by clicking |
| Destination Folder<br>To install into a different folder, dick the Br                   | owse button  | , and select ano | ther folder        |
| C:\Program Files (x86)\\ppMsgServer\                                                    |              |                  | Browse             |
| InstallShield                                                                           | < Back       | Next >           | Cancel             |

Figure 2:3 Installation Options screen

5 Read Information on Web Resources Configuration and click "Next":

| 😥 Netpresenter Message and Alert Server Setup 🛛 🗙                                                                                                    |
|----------------------------------------------------------------------------------------------------|
| Web Resources Configuration                                                                                                    |
| This dialog marks the beginning of a series of dialogs that let you specify how Web sites and<br>virtual directories will be installed to a Microsoft Internet Information Server (IIS). Which<br>dialogs appear and which options are available depend on which edition of IIS is present. |
| The option are identical to those within the Internet Services Manager. For help on options, see the documentation on IIS, or see your Web Server administrator.                                                                                                    |
| Info: This could take a while! The necessary IIS features are installing.                                                                                                    |
|                                                                                                    |
| InstallShield                                                                                                    |
| < Back Next > Cancel                                                                                                    |

Figure 2:4 Informational message

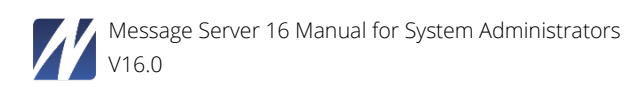

6 Check Name and Parent of the virtual directory and change this if needed:

| 🖟 Netpresenter Message and Alert Serv | ver Setup |        | ×      |
|---------------------------------------|-----------|--------|--------|
| New Virtual Directory                 |           |        |        |
| <u>V</u> irtual Directory Name:       |           |        |        |
| Netpresenter                          |           |        |        |
|                                       |           |        |        |
|                                       |           |        |        |
| InstallShield                         |           |        |        |
|                                       | < Back    | Next > | Cancel |

Figure 2:5 Opportunity to change the Name and Parent of the virtual directory

**7** Confirm installation:

| 🖟 Netpresenter Message and Alert Sen                                     | ver Setup            |                      | ×                |
|--------------------------------------------------------------------------|----------------------|----------------------|------------------|
| Ready to install the Application<br>Click Next to begin the installation |                      |                      |                  |
| Click the back button to reenter the ins                                 | tallation informatio | n or click Cancel to | exit the wizard. |
|                                                                          |                      |                      |                  |
|                                                                          |                      |                      |                  |
|                                                                          |                      |                      |                  |
|                                                                          |                      |                      |                  |
| InstallShield                                                            |                      |                      |                  |
|                                                                          | < Back               | Next >               | Cancel           |

Figure 2:6 Last confirmation required

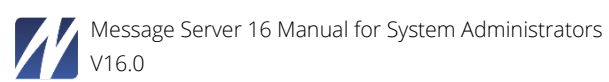

#### 10 Installation has been completed:

| 🖟 Netpresenter Message and | Alert Server Setup                                                                                                    |
|----------------------------|----------------------------------------------------------------------------------------------------|
|                            | InstallShield Wizard Completed                                                                                                 |
|                            | The InstallShield Wizard has successfully installed Netpresenter<br>Message and Alert Server. Click Finish to exit the wizard. |
|                            |                                                                                                    |
|                            | < Back Finish Cancel                                                                                                    |

Figure 2:7 "Installation completed" screen

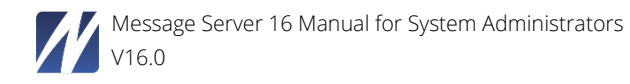

#### **3 DATABASE CONFIGURATION**

You will need to create an empty MSSQL/MySQL database on your server and a user with DBO rights to that database. All the tables and necessary data will be created when starting the database maintenance.

#### 3.1 Microsoft SQL Server database

If your Message Server is using a Microsoft SQL Server database, you will need to enter the settings into the NpMsgServer.ini file. You can find this file in the installation folder of the Message Server

- 32bit Windows Server: "C:\Program Files\NpMsgServer\NpMsgServer.ini"
- 64bit Windows Server: "C:\Program Files (x86)\NpMsgServer\NpMsgServer.ini"

Open the file with a text editor and fill in the following values:

DbType="1" (1 is the value for MSSQL) DbServername= DbDatabasename= DbUsername= DbPassword=

| Sample values:               |
|------------------------------|
| DbType="1"                   |
| DbServername="MSSQLSERVER"   |
| DbDatabasename="NpMsgServer" |
| DbUsername="Netpresenter"    |
| DbPassword="P@ssw0rd"        |

Continue with the instructions explained in section 6.4

#### 3.2 MySQL database

If your Message Server is using a MySQL database, then you will need to enter the settings into the NpMsgServer.ini file. You can find this file in the installation folder of the Message Server.

- 32bit Windows Server: C:\Program Files\NpMsgServer\NpMsgServer.ini
- 64bit Windows Server: C:\Program Files (x86)\NpMsgServer\NpMsgServer.ini

Open the file with a text editor and fill in the following values:

DbType="2" (2 is the value for MySQL) DbServername= DbDatabasename= DbUsername= DbPassword=

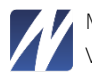

| Sample values:               |
|------------------------------|
| DbType="2"                   |
| DbServername="MYSQLSERVER"   |
| DbDatabasename="NpMsgServer" |
| DbUsername="Netpresenter"    |
| DbPassword="P@ssw0rd"        |

#### 3.3 Start database maintenance

After installation, please browse to the Netpresenter Message Server using the shortcut on your desktop or by opening a browser and entering http://localhost/netpresenter/.

Database maintenance starts here. The database maintenance creates all necessary tables and data in your database.

| A new Netpresenter Message Server version has<br>been installed, to continue the database must be<br>upgraded. If the configured user doesn't have<br>enough rights to create, alter and delete tables,<br>please specify a temporary user with enough<br>rights.<br>Login name<br>Password<br>Database server<br>localhost<br>Database/DSN<br>NpMsgServer | DATABASE MAINTENANCE                                                                                                    |
|----------------------------------------------------------------------------------------------------|----------------------------------------------------------------------------------------------------|
| Login name Password Database server localhost Database/DSN NpMsgServer                                                                                                    | A new Netpresenter Message Server version has<br>been installed, to continue the database must be<br>upgraded. If the configured user doesn't have<br>enough rights to create, alter and delete tables,<br>please specify a temporary user with enough<br>rights. |
| Password<br>Database server<br>localhost<br>Database/DSN<br>NpMsgServer                                                                                                    | Login name                                                                                                    |
| Password<br>Database server<br>localhost<br>Database/DSN<br>NpMsgServer                                                                                                    |                                                                                                    |
| Database server<br>localhost<br>Database/DSN<br>NpMsgServer                                                                                                    | Password                                                                                                    |
| localhost<br>Database/DSN<br>NpMsgServer                                                                                                    | Database server                                                                                                    |
| Database/DSN<br>NpMsgServer                                                                                                    | localhost                                                                                                    |
| NpMsgServer                                                                                                    | Database/DSN                                                                                                    |
|                                                                                                    | NpMsgServer                                                                                                    |
|                                                                                                    |                                                                                                    |
| Start                                                                                                    | Start                                                                                                    |

Figure 3:1 Initial screen when browsing to "http://localhost/netpresenter"

If using the default MS Access database, leave the login name and password empty.

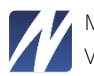

#### 4 LICENSE REGISTERING AND LOG IN

1 After the maintenance is finished you can enter your license key:

## Netpresenter License

Please enter your registration and license information. Enter **demo** in the 'Registered to' field for a demo installation with limited functionality.

Registered to

| rial number |       |  |
|-------------|-------|--|
|             |       |  |
|             |       |  |
|             |       |  |
|             |       |  |
| Save        | Reset |  |
|             |       |  |
|             |       |  |
|             |       |  |
|             |       |  |

Figure 4:1 Netpresenter license entry screen

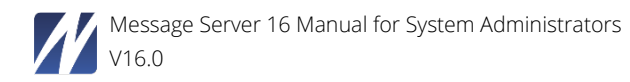

### License Information

| You have successfully registered | l your license | 2                                 |                                                                                                    |
|----------------------------------|----------------|-----------------------------------|----------------------------------------------------------------------------------------------------|
| Options                          |                | Outputs                           |                                                                                                    |
| Message Server Pack              | Enterprise     | Арр                               | <ul> <li>Image: A second second s</li></ul> |
| License expires                  | Never          | SMS                               | <ul> <li>Image: A set of the set of the</li></ul>  |
| Number of Domains                | Unlimited      | Email                             | <ul> <li>Image: A second second s</li></ul> |
| Number of users                  | 4 / 11         | Facebook                          | <ul> <li>Image: A second second s</li></ul> |
| Number of Alert Server users     | 1 / 10         | Twitter                           | <ul> <li>Image: A second second s</li></ul> |
| Number of sites                  | Unlimited      | RSS                               | <ul> <li>Image: A second second s</li></ul> |
| Number of PC Players             | 100            | Archive                           | <b>~</b>                                                                                                    |
| Number of TV Players             | 1              |                                   |                                                                                                    |
| Number of Kiosk Players          | 0              |                                   |                                                                                                    |
| Number of Mobile Players         | 0              |                                   |                                                                                                    |
| Features                         |                |                                   |                                                                                                    |
| MESSAGE SERVER                   |                |                                   |                                                                                                    |
| Alert Server                     | Yes            | Day-to-day scheduling             | <b>~</b>                                                                                                    |
| Mass Notification Server         | Yes            | Housekeeping scheduling           | <b>~</b>                                                                                                    |
| Targeting Server                 | Yes            |                                   |                                                                                                    |
| Media Server                     | Yes            | Single sign-on                    | <ul> <li>Image: A set of the set of the</li></ul>  |
|                                  |                |                                   |                                                                                                    |
| Enable Images                    | <b>~</b>       | Enable location in Message Server | x                                                                                                    |
| Enable Videos                    | ×              | Enable location in Alert Server   | x                                                                                                    |
| Enable YouTube                   | ×              | Message Group                     | <ul> <li>Image: A set of the set of the</li></ul>  |
|                                  |                |                                   |                                                                                                    |
| PC PLAYER                        |                |                                   |                                                                                                    |
| Corporate Screensaver            | ×              | Corporate Desktop Player          | ×                                                                                                    |
| Corporate Lock Screen            | <b>~</b>       | Corporate Wallpaper               | <b>~</b>                                                                                                    |
|                                  |                |                                   |                                                                                                    |
|                                  |                | ж                                 |                                                                                                    |

Figure 4:2 Netpresenter license verification screen

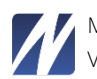

#### 2 Next step: login

Next you will see the login screen. Use your username (default: demo) and password (default: demo) for the Message Server login.

| Message Server    |
|-------------------|
| <b>A</b>          |
|                   |
| remember username |
| Login             |
|                   |
| I Alert Server    |

Figure 4:3 Netpresenter Message Server login screen

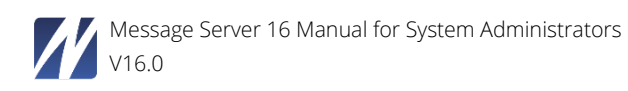

#### 5 WHAT HAPPENS DURING INSTALLATION

This chapter details what exactly will be installed on your server:

#### General

All files needed will be installed in the <installdir>, typically C:\Program Files\NpMsgServer.

The Message Server is implemented as php script. Therefore, a php script engine will be installed (in a subdirectory of the <installdir>), the .php script files, some .html and image files to support the Message Server and a jet database engine.

#### **IIS specific**

The installer creates a new virtual directory that will contain the channels published, accessible for everyone in your company. This website will typically be accessible via <u>http://<server>/Netpresenter</u>. It will typically be mapped to the <installdir>\htdocs subdirectory. The website's access permissions will be set to "read" and "execute"

A php script interpreter engine will be installed in the <installdir>\php subdirectory

An application extension for PHP scripting will be added so that the server-side scripts with extension .php will be executed by <installdir>\php\php.exe

Index.php will be added to the website's list of default content pages

Anonymous access will be enabled for http://<server>/Netpresenter (by enabling access for the IUSR\_<server>.

The IUSR\_<server> user will be granted access rights to several directories according to the following table:

| Rights          | Directory                          |
|-----------------|------------------------------------|
| Read & Execute  | <installdir></installdir>          |
| Modify & Delete | <installdir>\tmp</installdir>      |
| Modify & Delete | <installdir>\htdocs</installdir>   |
| Modify & Delete | <installdir>\taskdata</installdir> |
| Modify & Delete | <installdir>\data</installdir>     |

Additional steps for IIS 6.0:

The extension php will be registered separately, as a new "Web Service Extension", to be executed by <installdir>\php\php.exe

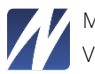

Files with extension .chn (the extension of Netpresenter channel files) will be added to the list of "registered mime types" with mime type "text/plain". This is because IIS 6 Web servers only provide trusted (registered) content to clients. .htm, .html, .jpg, .gif are usually trusted by default.

#### Database specific

The Message Server relies on an ODBC data source named NpMsgServer.

By default, the data source will be mapped to the jet engine database NpMsgServer.mdb located in the <installdir>\data directory. The data source may be mapped to other ODBC compatible database engines, such as Microsoft SQL server, Oracle or MySQL.

Later we will review issues related to Microsoft SQL server security.

#### Netpresenter specific

The Message Server component that handles parsing the Netpresenter templates and publishes the Netpresenter channels is a so-called COM-server that will be installed in <Installdir>\scripts\com directory and registered with Windows.

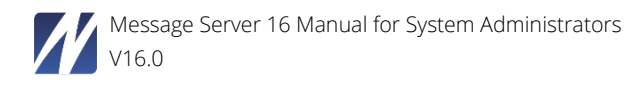

#### 6 USING THE MESSAGE SERVER

Direct your browser to http://<servername>/Netpresenter (please use http://localhost/Netpresenter - the first time.

| Message Server    |
|-------------------|
| ۵                 |
| <b>₽</b>          |
| Login             |
|                   |
| remember username |
| remember username |

Figure 6:1 Start-up screen Message Server

The Message Server is where you enter, schedule and broadcast your messages organization wide.

Messages published via the Alert Server however are more intrusive, because they are potentially 'life saving'. Unlike messages usually published with the Message Server, Alert messages will pop up on each user's desktop, requiring immediate attention and interrupting the users in their activities.

To start, click on the "Message Server" button and proceed with the following chapter.

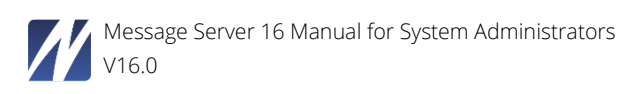

#### 6.1 Creating a new message

The Message Server is a user-friendly way to enter new messages using pre-defined templates. It creates a Netpresenter slideshow (Channel) from your messages.

1 Click the "Message Server" button at the Startup Screen.

| Message Server    |
|-------------------|
| <b>.</b>          |
| <u> ۵</u>         |
| Login             |
|                   |
| remember username |
| remember username |

Figure 6:2 Login screen for Netpresenter Message Server

If you have selected the "Demo Mode" option during installation, the text boxes will be predefined.

2 Click the "Login" button to log in to the Message Server. If you have not selected the "Demo Mode" option, please enter your own username (default: demo) and password (default: demo).

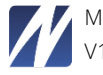

|      |                 |                                                                                                    |                       |   |            | Cha     | nge site: Tutor | ial - Corporate       | ¢          | 🌣 Settings |
|------|-----------------|----------------------------------------------------------------------------------------------------|-----------------------|---|------------|---------|-----------------|-----------------------|------------|------------|
| Over | view Statistics | History                                                                                                    |                       |   |            |         |                 | 2 Publish to apply of | hanges     | Publish    |
| New  | Message         |                                                                                                    |                       |   |            | Output  | Status All      | ✓ Category            | All        | •          |
| #    | STATUS          | TITLE                                                                                                    | CATEGORIES            | ¢ | SCHEDULING | PREVIEW | OUTPUT          | A                     | CTIONS     |            |
| 1    |                 | Sales numbers of the second quarter are in: 12% increase<br>Last edited: 02-07-2020 10:27:15 AM by Tutorial | Announcements, Events | × | O expired  |         | PC 🗌 💕          | <u>~</u>              | <b>1</b>   |            |
| 2    |                 | Updated Employee Benefits Package 2020<br>Last edited: 30-06-2020 12:17:22 PM by Tutorial                   |                       | × | 🗇 off      |         | PC<br>TV        |                       | <u>ا</u>   |            |
| 3    |                 | Well done and thank you for your hard work!<br>Last edited: 02-07-2020 11:15:50 AM by Tutorial              |                       | × | 🗇 off      |         | PC 🗌            | C Edit Message        | ù ~        |            |
| 4    |                 | Happy Birthday Janet!<br>Last edited: 02-07-2020 11:15:32 AM by Tutorial                                    |                       | × | 🗇 off      |         | PC<br>TV        | New Sub Message       | đ v        |            |
| 5    |                 | Business partner Neil Hollowell is visiting our office<br>Last edited: 02-07-2020 11:15:34 AM by Tutorial   |                       | × | 🗇 off      |         | PC<br>TV        |                       | <u>ا</u>   |            |
| 6    |                 | Short training: new telephone system<br>Last edited: 06-06-2019 9:38:51 AM by Tutorial                      |                       | × | ) off      |         | PC 🗌            | <u>~</u>              | <u>ا</u> ۲ |            |
| 7    |                 | Request for salary revision<br>Last edited: 06-06-2019 9:38:45 AM by Tutorial                               |                       | × | 🗇 off      | 34.     | PC 🗌            | <u>~</u>              |            |            |

Figure 6:3 Message Overview page

After login, the Message Overview page appears. This page displays all the messages of a site. This page provides the following options:

- 1 "Change Site" combo box: Select a site to view/alter/publish its presentation
- 2 Settings: Links to the Message Server manage section
- 3 "Sign Out" button: Click to sign out from the Message Server;
- 4 The "Overview" tab shows the current (in)active messages on this site
- 5 The "Statistics" tab shows the number of players connected, messages published, click rates, etc.
- 6 The "History" tab shows deleted messages from this site
- 7 Create a "New Message"
- 8 The "Output" button shows active outputs where this site can publish towards
- 9 Display filter for the message overview: show ALL / ON / OFF / Twitter / Facebook
- 10 Publish: only after publishing the messages will be visible in the Netpresenter Players
- 11 Status: determines whether a message is visible in the presentation
- 12 Title: The title of a message
- 13 Categories: For maintenance purposes only. Here you can see what kind of message this is
- 14 Scheduling info: Displays whether the message is scheduled for a certain date
- 15 Preview image of the slide. When rolling over you will see an enlarged image of the preview
- **16** Output: Indicates if the message is being published to Facebook or Twitter. Click the button to view the Facebook/Twitter/SMS/Email history and comments
- 17 Message Statistics: Shows the reach of this message
- 18 Message Actions: Edit, Copy, Delete and Move (Drag and drop a message to change its position in the list)

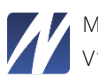

#### Figure 6:4 Preview example

To proceed with the demo, please click the "New Message" button.

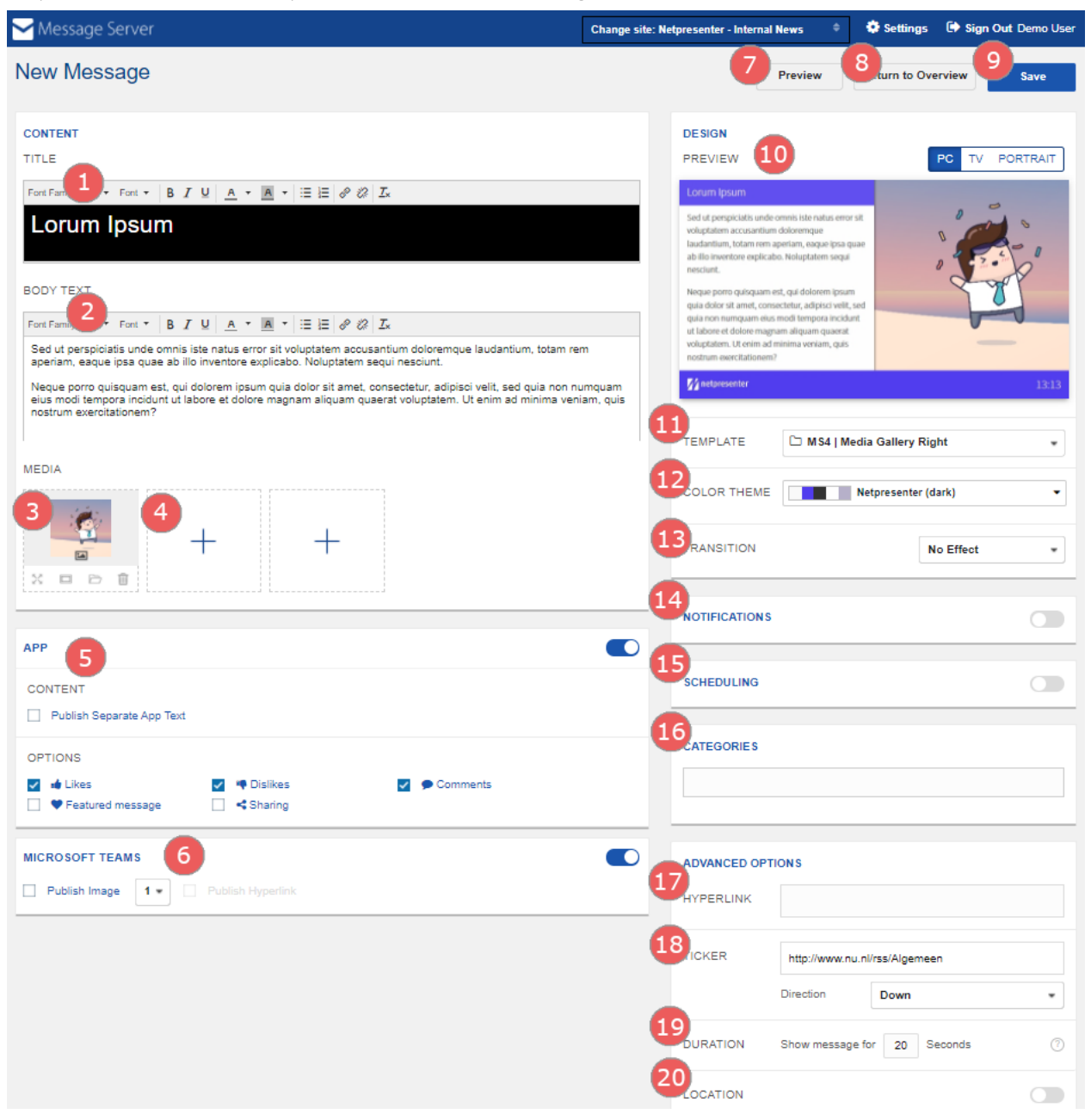

Figure 6:5 New Message page

On the "New Message page" you can create a new message:

- 1. Enter the title and change the layout of the text
- 2. Enter the message and change the layout of the text

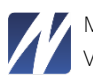

- 3. Example of a selected media (Image). Media Options:
  - 🔀 : Open the position dialog
  - 💷 : Open the image border dialog
  - 🗁 : Open the gallery dialog
  - 🍈 : delete the media object
- 4. Example of an empty media object. You can choose to add an image, a video, Flash or a YouTube video. The number of media tabs depends on the number of media objects supported by the template (the maximum is five). In our example the template has four media objects. The numbers on the message template show the position of the media objects. These numbers correspond with its media object.
- Turn on the app output for this message. You can enable specific configurations for this message in the app as well.
- 6. Turn on the Microsoft output for this message. The Message will be available in a preconfigured team in Microsoft Teams.
- 7. Click to view a preview of the current message
- 8. Click to return to the message overview page
- 9. Click to save the message;
- **10.** A live preview of your message.
- 11. Select a template or create a new template with the Template Builder (see <u>chapter 6.5</u>)
- **12.** If supported by the template, you can choose a color theme or create a custom theme.
- 13. Select the kind of transition between messages
- **14.** Click on Notifications to select how to notify the public. Either with and app notification, windows notification or a Netpresenter Player popup.
- **15.** Choose when you would like the message to appear (date and time). If you do not include a time and a date, the message is visible from the moment you publish it to the moment you manually hide/delete it from the list (see <u>chapter 6.3</u>)
- 16. Select a category for your message (Strictly for content management).
- 17. Add a hyperlink to a website, an email address, a file on a share, etc.
- **18.** If the selected template contains a ticker, please insert the URL of the desired RSS feed and select the scrolling direction from the combo box
- 19. Enter the number of seconds the message will be shown
- **20.** You can set a location for the message.

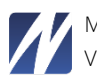

#### 6.2 Media Objects

As described in the previous chapter you can add a media object to your message. This chapter will describe each media object.

#### 6.2.1 Image

#### 6.2.1.1 Select an Image

An image can be selected from a list of uploaded images. Upload new images by clicking the "Upload Images" button and selecting the image(s) from your local machine. Image formats currently supported are: JPG, GIF and PNG. You can upload multiple images by selecting multiple images and click "Open".

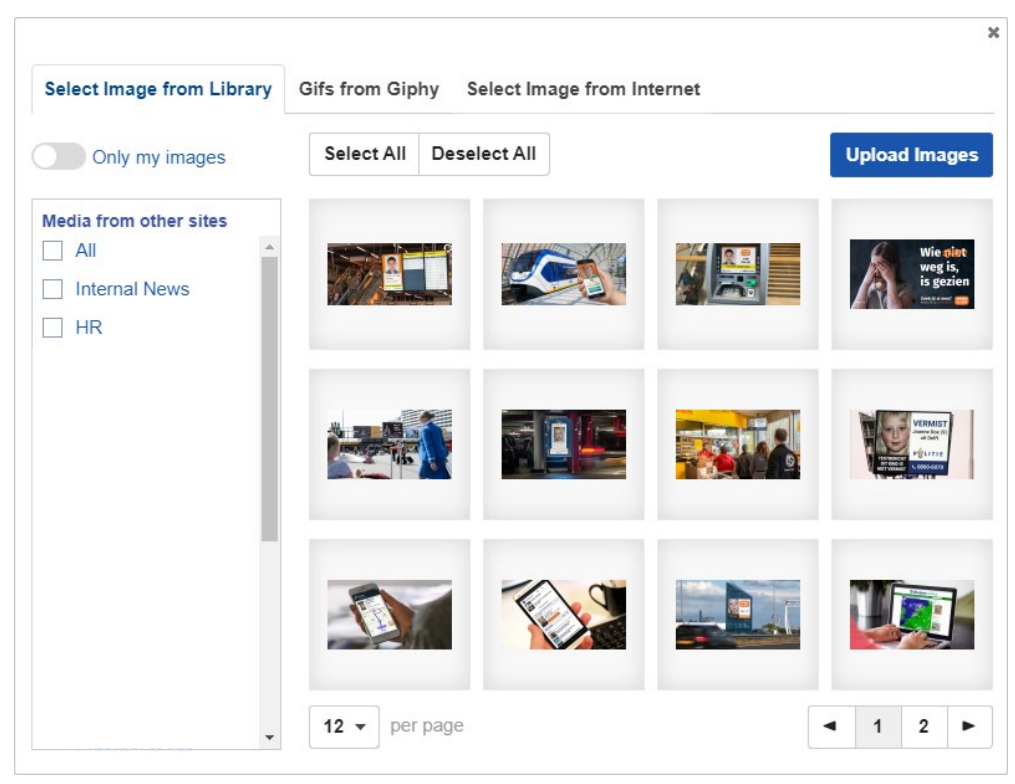

Figure 6:6 Select Image from List

It is also possible to Post Gifs straight from Giphy. Select one from the list or search for a specific one by narrowing it down in the search field.

Or you can select an image from the internet/intranet using the second tab. Enter the exact image URL. The image will be monitored for updates.

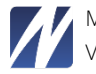

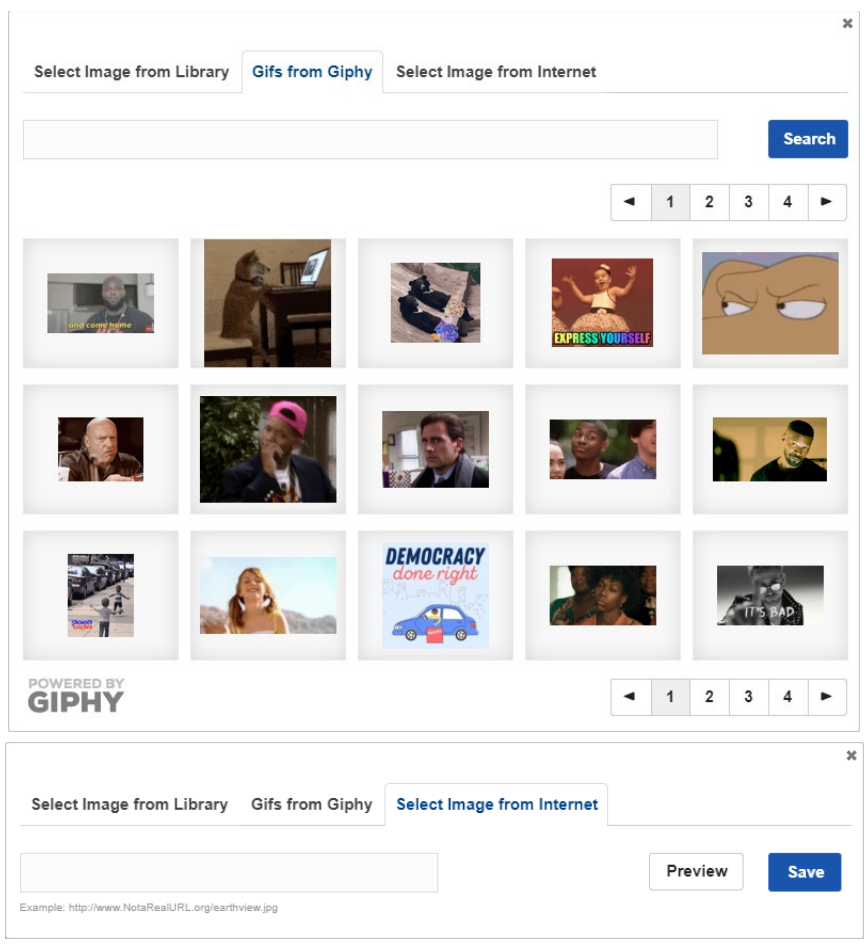

Figure 6:7 Select Image from Internet

#### 6.2.1.2 Remove image(s)

To remove an image simply click the trashcan icon to remove a single image. You can also remove multiple images by ticking off the checkbox above the image. Then click the blue "Delete" button to remove the images.

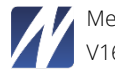

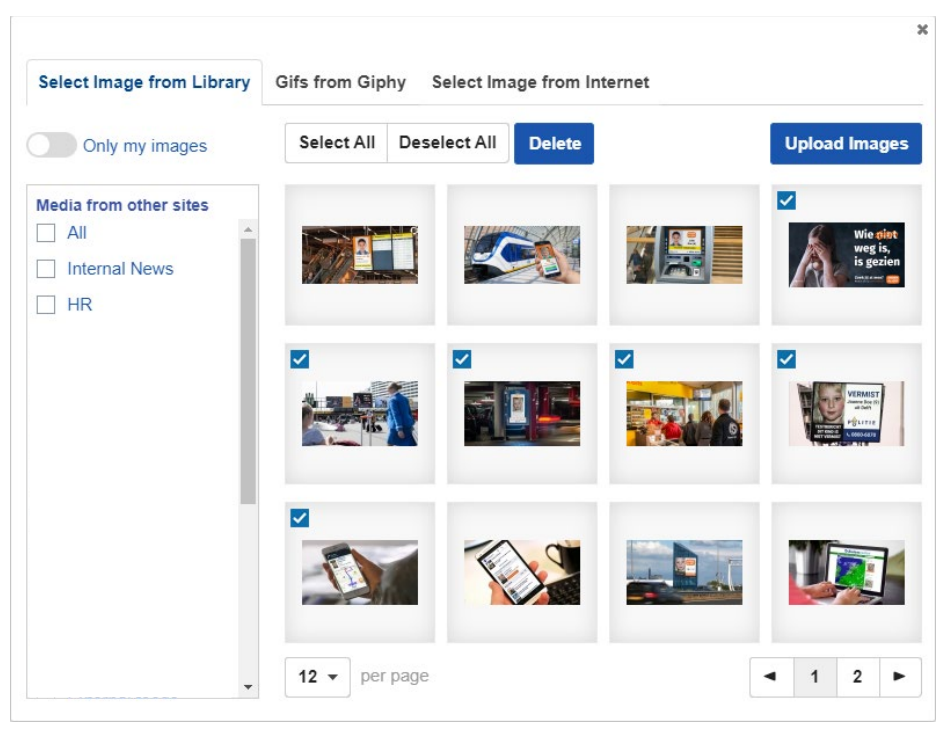

Figure 6:8 Removing multiple images

#### 6.2.2 Video

A video can be selected from a list of uploaded videos. You can upload a new video to the Message Server by copying it to the 'videos' folder or by clicking the "Upload Videos" button and browse to the video location. In the videos folder there is a 'common' folder to upload videos that can be used in all Message Server sites. If you want to use a video on a specific site only, you can create a folder with the ID of the site and copy the video to that folder.

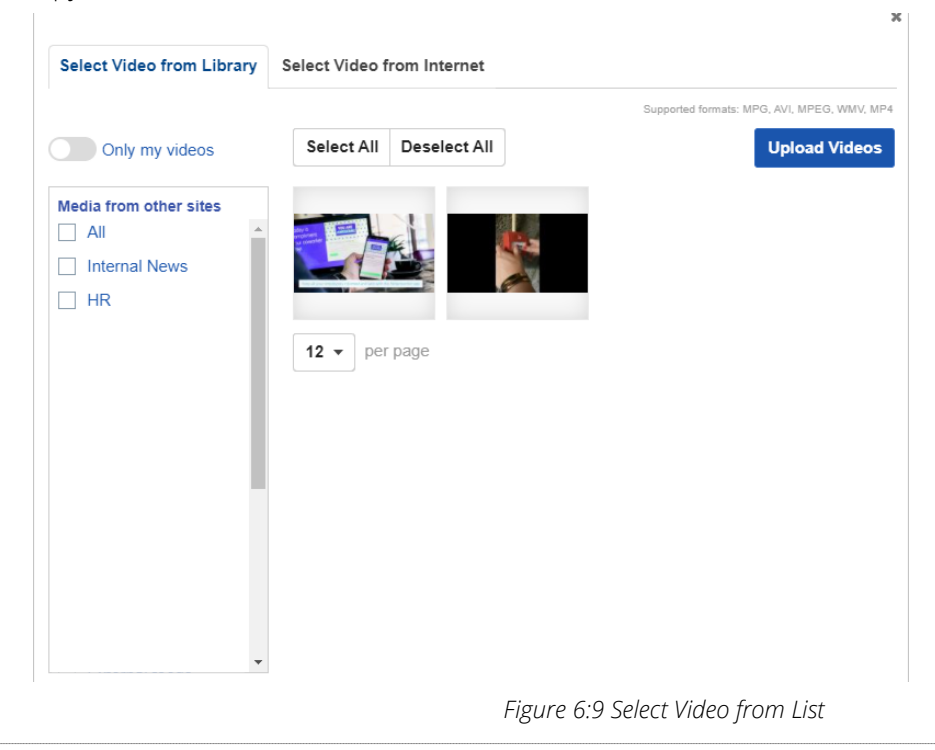

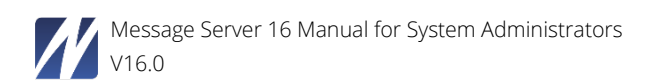

Or you can select a video from the internet/intranet using the second tab. This will also allow you to choose a live stream. The live stream will only work if it is playable in Windows Media Player.

| elect Video from Library | Select Video from Internet |  |
|--------------------------|----------------------------|--|
|                          |                            |  |

Figure 6:10 Select Video from Internet

#### 6.2.2.1 Muting video's

Sometimes you do not want sound in your video's. You can mute the sound of the video directly via the Message Server. To mute a video, first select a video into the media object as explained in section 5.2.2. When the video is loaded into the media object, click the mute icon to mute the sound.

- Video sound enabled icon: 🔊
- Video sound muted icon: 🚿

| IEDIA                                                        |  |  |
|--------------------------------------------------------------|--|--|
|                                                              |  |  |
|                                                              |  |  |
| How to upload a Template into<br>Netpresenter Message Server |  |  |
| an provider                                                  |  |  |

Video selected & sound enabled

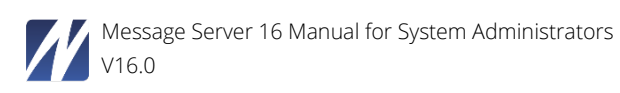

#### 6.2.3 Web Page

It is possible to show a webpage or local HTML page by selecting the Web Page media object and filling in the Web Page URL in this section.

The use of this webpage is non-interactive. Using a webpage that has cookie popups or any other clickables will not have the desired outcome.

| Neb page U                  | RL                                   | \$   |
|-----------------------------|--------------------------------------|------|
|                             |                                      | Save |
| Please provide the full URL | for the web page you wish to insert. | <br> |

#### 6.2.4 YouTube

A YouTube clip can be selected from the displayed list. It is possible to search for a specific YouTube clip using the search field on top. It is possible to specify a YouTube user in the Message Server site settings. If a YouTube user is specified, the list will only show videos from that user.

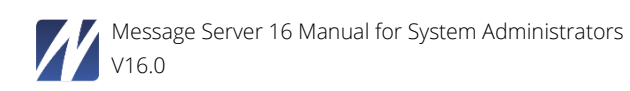

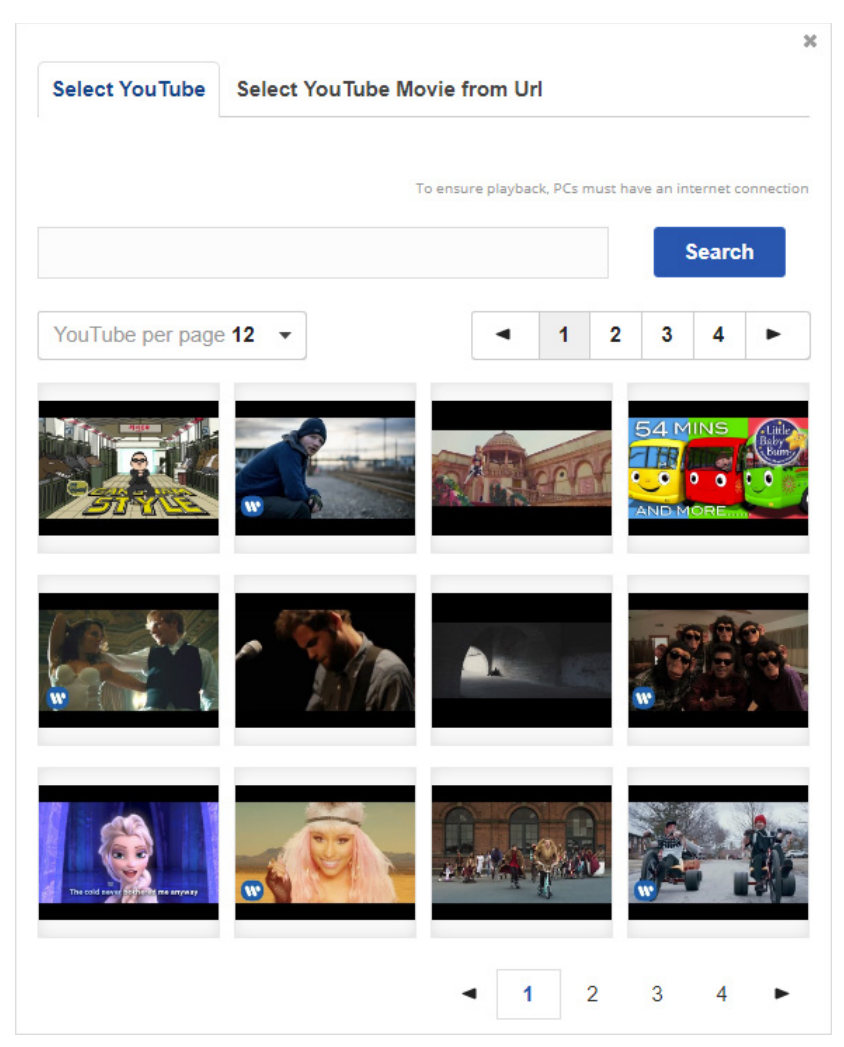

Select YouTube Clip

#### 6.3 Creating a message

To schedule the current message, please click the "Schedule Message" button. There are two schedule modes: Simple Mode and Advanced Mode.

In Simple mode you can specify a start date & time and/or stop date & time for each message. You can click "Advanced mode" to schedule the message weekly or daily, for example every Monday from 9 am to 1 pm, or every afternoon from 4 pm to 5 pm.

#### 6.3.1 Advanced Mode explained

Scheduling messages using Advanced Mode is very similar to scheduling messages using Simple Mode.

Use the yearly scheduling for messages that need to reoccur once a year. For example birthdays, Happy New-year messages etc.

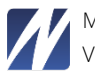

|                                                                                                    | sel                                                                  | ect            | pe              | rio             | a    |                  |                  |      |        |         |                  | Sim                | ple M | 00 |
|----------------------------------------------------------------------------------------------------|----------------------------------------------------------------------|----------------|-----------------|-----------------|------|------------------|------------------|------|--------|---------|------------------|--------------------|-------|----|
| elec<br>or ex                                                                                                | t the<br>campl                                                       | time<br>e: Sta | and o<br>art on | date y<br>1 Nov | ou w | ant th<br>er 202 | is scl<br>20 and | stop | e to s | start a | and st<br>ber 20 | <b>top.</b><br>)20 |       |    |
| Set                                                                                                    | Star                                                                 | t Date         | 8 T             | ime :           |      |                  | . 1              | Set  | Stop   | Date    | 8 Ti             | me :               |       |    |
| 0                                                                                                    |                                                                      | Aug            | ust 2           | 2020            |      | 0                |                  | 0    |        | Aug     | just 2           | 020                |       |    |
| No                                                                                                    | Tu                                                                   | We             | Th              | Fr              | Sa   | Su               |                  | Мо   | Tu     | We      | Th               | Fr                 | Sa    |    |
|                                                                                                    |                                                                      |                |                 |                 | 1    | 2                |                  |      |        |         |                  |                    | 1     |    |
| 3                                                                                                    | 4                                                                    | 5              | 6               | 7               | 8    | 9                |                  | 3    | 4      | 5       | 6                | 7                  | 8     |    |
| 10                                                                                                    | 11                                                                   | 12             | 13              | 14              | 15   | 16               | 1                | 10   | 11     | 12      | 13               | 14                 | 15    |    |
| 17                                                                                                    | 18                                                                   | 19             | 20              | 21              | 22   | 23               |                  | 17   | 18     | 19      | 20               | 21                 | 22    |    |
| 24                                                                                                    | 25                                                                   | 26             | 27              | 28              | 29   | 30               |                  | 24   | 25     | 26      | 27               | 28                 | 29    |    |
| 31                                                                                                    |                                                                      |                |                 |                 |      |                  |                  | 31   |        |         |                  |                    |       |    |
| 2                                                                                                    | Jei                                                                  | ect            | IIII            | erv             | aı   |                  |                  |      |        |         |                  |                    | C     | le |
|                                                                                                    | _                                                                    |                |                 | Tue             |      | Mad              | -                | -    | Ť.     | E.cl    |                  | e                  | -     |    |
| 00:0                                                                                                    | 00                                                                   | MU             |                 | 108             |      | weu              |                  | THU. |        | ru      |                  | oat                |       | un |
| 01:0                                                                                                    | 00                                                                   |                |                 |                 |      |                  |                  |      |        |         |                  |                    |       |    |
| 02:0                                                                                                    | 00                                                                   |                |                 |                 |      |                  |                  |      |        |         |                  |                    |       |    |
| 03:0                                                                                                    | 00                                                                   |                |                 |                 |      |                  |                  |      |        |         |                  |                    |       |    |
| 04:0                                                                                                    | 00                                                                   |                |                 |                 |      |                  |                  |      |        |         |                  |                    |       |    |
| 05:0                                                                                                    | 00                                                                   |                |                 |                 |      |                  |                  |      |        |         |                  |                    |       |    |
| 06:0                                                                                                    | 00                                                                   |                |                 |                 |      |                  |                  |      |        |         |                  |                    |       |    |
| 08:0                                                                                                    | 00                                                                   |                |                 |                 |      |                  |                  |      |        |         |                  |                    |       |    |
| 09:0                                                                                                    | 00                                                                   |                |                 |                 |      |                  |                  |      |        |         |                  |                    |       |    |
|                                                                                                    | 00                                                                   |                |                 |                 |      |                  |                  |      |        |         |                  |                    |       |    |
| 10:0                                                                                                    | 10                                                                   |                |                 |                 |      |                  |                  |      |        |         |                  |                    |       |    |
| 10:0                                                                                                    | 00                                                                   |                |                 |                 |      |                  |                  |      |        |         |                  |                    |       |    |
| 10:0                                                                                                    |                                                                      |                |                 |                 |      |                  |                  |      |        |         |                  |                    |       |    |
| 10:0<br>11:0<br>12:0<br>13:0                                                                                 | 00                                                                   |                |                 |                 |      |                  |                  |      |        |         |                  |                    |       |    |
| 10:0<br>11:0<br>12:0<br>13:0<br>14:0                                                                         | 00                                                                   |                |                 |                 |      |                  |                  |      |        |         |                  |                    |       |    |
| 10:0<br>11:0<br>12:0<br>13:0<br>14:0<br>15:0                                                                 |                                                                      |                |                 |                 |      |                  |                  |      |        |         |                  |                    |       |    |
| 10:0<br>11:0<br>12:0<br>13:0<br>14:0<br>15:0<br>16:0<br>17:0                                                 |                                                                      |                |                 |                 |      |                  |                  |      |        |         |                  |                    |       |    |
| 10:0<br>11:0<br>12:0<br>13:0<br>14:0<br>15:0<br>16:0<br>17:0<br>18:0                                         | 00<br>00<br>00<br>00<br>00                                           |                |                 |                 |      |                  |                  |      |        |         |                  |                    |       |    |
| 10:0<br>11:0<br>12:0<br>13:0<br>14:0<br>15:0<br>16:0<br>17:0<br>18:0<br>19:0                                 |                                                                      |                |                 |                 |      |                  |                  |      |        |         |                  |                    |       |    |
| 10:0<br>11:0<br>12:0<br>13:0<br>14:0<br>15:0<br>16:0<br>17:0<br>18:0<br>19:0<br>20:0                         | 00<br>00<br>00<br>00<br>00<br>00<br>00                               |                |                 |                 |      |                  |                  |      |        |         |                  |                    |       |    |
| 10:0<br>11:0<br>12:0<br>13:0<br>14:0<br>15:0<br>16:0<br>17:0<br>18:0<br>19:0<br>20:0<br>21:0                 | 00<br>00<br>00<br>00<br>00<br>00<br>00<br>00<br>00                   |                |                 |                 |      |                  |                  |      |        |         |                  |                    |       |    |
| 10:0<br>11:0<br>12:0<br>13:0<br>14:0<br>15:0<br>16:0<br>15:0<br>15:0<br>15:0<br>15:0<br>20:0<br>21:0<br>22:0 | 00<br>00<br>00<br>00<br>00<br>00<br>00<br>00<br>00<br>00             |                |                 |                 |      |                  |                  |      |        |         |                  |                    |       |    |
| 10:0<br>11:0<br>12:0<br>13:0<br>14:0<br>15:0<br>16:0<br>16:0<br>16:0<br>16:0<br>16:0<br>16:0<br>16:0<br>16   | 00<br>00<br>00<br>00<br>00<br>00<br>00<br>00<br>00<br>00<br>00<br>00 |                |                 |                 |      |                  |                  |      |        |         |                  |                    |       |    |

- 1. First configure start date & time and/or stop date & time for the message;
- 2. Select which days and period the message must be displayed;
- 3. Save changes.

#### 6.4 Sub Messages

A message can have multiple sub messages. To add a sub message to an existing message, just drag and drop an existing message below the message or create a new message and drag and drop it below an existing message.

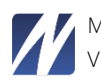

| $\geq$ | Message Serve     | r                                                            | Chang | e site: Netpresenter | - Perssituatie 1 ( | . \$     | Settings    | Sign Out Demo User      |
|--------|-------------------|--------------------------------------------------------------|-------|----------------------|--------------------|----------|-------------|-------------------------|
| Ov     | erview Statistics | History                                                      |       |                      |                    |          | C Publish t | o apply changes Publish |
| Ne     | ew Message        |                                                              |       |                      |                    |          | Output      | Status All 🔹            |
| #      | STATUS            | TITLE                                                        | ۵     | SCHEDULING           | PREVIEW            | OUTPUT   |             | ACTIONS                 |
| 1      | 2 💽 ON            | Red Jij Mij<br>Last edited: 2018-04-03 9:02:13 AM by melanie | 2     | 🕙 off                | Red jij mij?       | PC<br>TV |             | <b>∠</b>                |
|        |                   |                                                              | -     | 1 Sub Messages       |                    |          |             |                         |
|        |                   | Fictief AA                                                   |       |                      |                    | PC<br>TV |             |                         |
| 2      |                   | Fictief AA<br>Last edited: 2018-04-03 9:14:00 AM by melanie  | 2     | © off                |                    | PC<br>TV |             | 🗠 🛍 🗸                   |

Drag and dropping the message

Things to take into account about sub messages:

- The main message and its sub messages all have the same scheduling.
- When you delete the main message, all the sub messages will also be deleted.
- You cannot turn a sub message on or off individually.
- Sub messages can have different templates than the main message.

| <b>~</b> N | Aessage Serv     | /er                                                          | Chan | ge site: Netpresenter | - Perssituatie 1 ( | \$       | 🌣 Settings  | Sign Out Demo User      |
|------------|------------------|--------------------------------------------------------------|------|-----------------------|--------------------|----------|-------------|-------------------------|
| Over       | rview Statistics | s History                                                    |      |                       |                    |          | C Publish ( | o apply changes Publish |
| New        | v Message        |                                                              |      |                       |                    |          | Output      | Status All 🔹            |
| #          | STATUS           | TITLE                                                        | ¢    | SCHEDULING            | PREVIEW            | OUTPUT   | r           | ACTIONS                 |
| 1          | <b>2 (</b> ) ON  | Red Jij Mij<br>Last edited: 2018-04-03 9:02:13 AM by melanie | ×    | 🗿 off                 | 🐨 🔊                | PC<br>TV |             |                         |
|            |                  |                                                              |      |                       |                    |          |             |                         |
|            |                  | Fictief AA                                                   |      |                       |                    | PC<br>TV |             | <u>⊮</u> ₩ ∨            |
|            |                  | Fictief AA                                                   |      |                       |                    | PC<br>TV |             | <b>₩</b> ₩ ~            |
|            |                  | Fictief AA                                                   |      |                       | E S                | PC<br>TV |             |                         |
|            |                  | Fictief AA                                                   |      |                       | -0                 | PC<br>TV |             | ∠                       |

Message with 3 sub messages

Sub messages are disabled by default. To enable sub messages, follow the steps below:

- 1. Log in the Message server with an Administrator account
- 2. Click on the "Settings" button in the right-hand corner
- 3. In the menu on the left, select "Configuration"
- 4. Click on the name of the site where you want to enable sub messages
- 5. Tick off "Message Group" to enable the sub messages
- 6. Click the "Save" button in the right hand corner of the page
- 7. Sub messages are now enabled

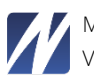

#### 6.5 Publishing the Message

1 Back on the Overview screen click "New Message" page add text and images and click the "Preview" button to preview the final version of the message, and verify it is as you intended.

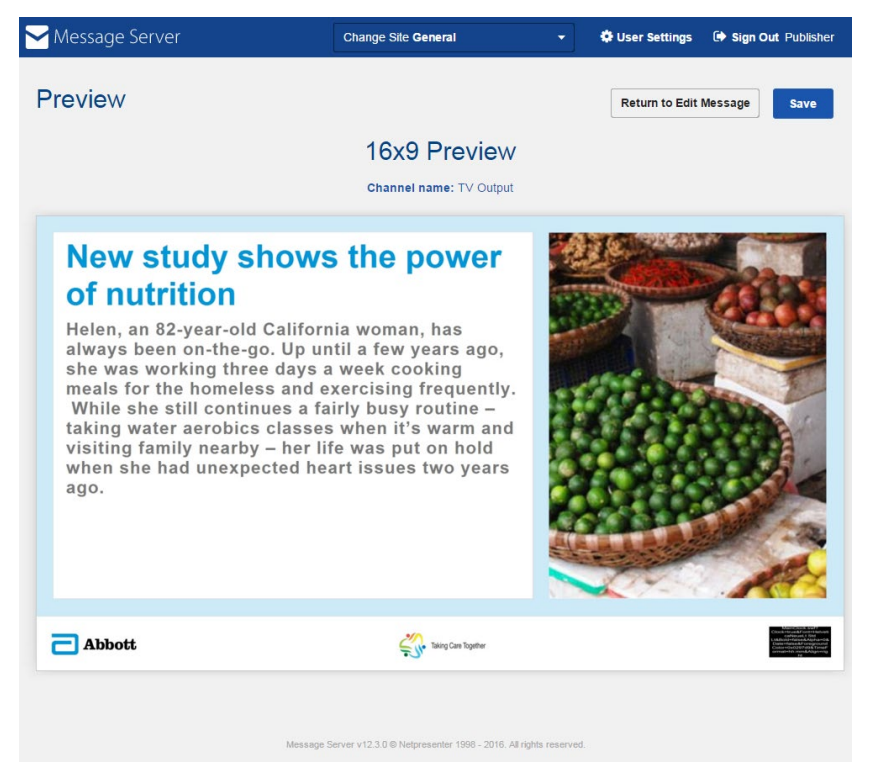

Preview – showing you what the message would look like on a TV screen

2 If the result is to your liking, please click the "Save" button to continue:

#### Overview of messages ready for publishing

| N    | lessage Serve   | r                                                                     | Chang | e site: Netpresente | r - Perssituatie 1 ( | ÷ i      | Settings    | Sign Out Demo User      |   |
|------|-----------------|-----------------------------------------------------------------------|-------|---------------------|----------------------|----------|-------------|-------------------------|---|
| Over | view Statistics | History                                                               |       |                     |                      |          | 2 Publish t | o apply changes Publish | J |
| New  | Message         |                                                                       |       |                     |                      |          | Output      | Status All 🔹            |   |
| #    | STATUS          | TITLE                                                                 | ¢     | SCHEDULING          | PREVIEW              | OUTPUT   |             | ACTIONS                 |   |
| 1    | <b>2</b> ON     | Red Jij Mij<br>Last edited: 2020-08-14 2:37:32 PM by melanie          | 2     | Ö off               | Red jį mį?           | PC<br>TV |             | ∠ ∅ ∨                   |   |
| 2    | 2 💽 ON          | Fictief AA<br>Last edited: 2018-04-03 9:14:43 AM by Demo User         | 2     | 🗇 off               | 1                    | PC<br>TV |             | ∠ û ×                   |   |
| 3    | 2 💽 ON          | Fictief AA<br>Last edited: 2018-04-03 9:14:20 AM by Demo User         | ×.    | 💿 off               | E C                  | PC<br>TV |             | ∠ ∅ ∨                   |   |
| 4    | 2 💽 ON          | Fictief AA<br>Last edited: 2018-04-03 9:14:00 AM by Demo User         | ×     | 💿 off               |                      | PC<br>TV |             | ∠ ∅ ∨                   |   |
| 5    | <b>2 (</b> ) ON | Fictief AA<br>Last edited: 2018-04-03 9:13:41 AM by Demo User         | 20    | 🗿 off               |                      | PC<br>TV |             | ∠ ∅ ∨                   |   |
| 6    |                 | Fictief AA<br>Last edited: 2018-04-03 9:15:18 AM by melanie           | ×.    | © off               |                      | PC<br>TV |             | <b>∠</b> û ∨            |   |
| 7    |                 | Fictief AA<br>Last edited: 2018-04-03 9:19:07 AM by Lavinia Vanderloo | 2     | 🛈 off               |                      | PC<br>TV |             | 🗠 🛍 🗸                   |   |

To prepare for publishing messages, toggle the status icon to ON for each message you would like to publish.

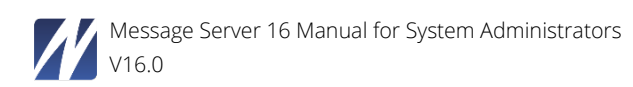

| N    | lessage Serve   | r                                                             | Chang | e site: Netpresente | r - Perssituatie 1 ( 🗧 | •      | Settings    | Sign Out Demo User      |
|------|-----------------|---------------------------------------------------------------|-------|---------------------|------------------------|--------|-------------|-------------------------|
| Over | view Statistics | History                                                       |       |                     |                        |        | 2 Publish t | o apply changes Publish |
| New  | Message         |                                                               |       |                     |                        |        | Output      | Status All              |
| #    | STATUS          | TITLE                                                         | ¢     | SCHEDULING          | PREVIEW                | DUTPUT |             | ACTIONS                 |
| 1    | <b>2</b> ON     | Red Jij Mij<br>Last edited: 2020-08-14 2:40:34 PM by melanie  | 2     | ⊙ off               | Red ji mi?             |        |             | 2 1 ~                   |
| 2    | OFF             | Fictief AA<br>Last edited: 2018-04-03 9:14:43 AM by Demo User | 2     | 🕙 off               | PS PS                  |        |             |                         |
| 3    | OFF             | Fictief AA<br>Last edited: 2018-04-03 9:14:20 AM by Demo User | 20.   | 🕙 off               | PS PS                  |        |             | ∠                       |
| 4    | <b>C</b> ON     | Fictief AA<br>Last edited: 2018-04-03 9:14:00 AM by Demo User | 20    | 🕤 off               | PC PC                  |        |             | <b>∠ 1</b> ∨            |
| 5    | 2 💽 ON          | Fictief AA<br>Last edited: 2018-04-03 9:13:41 AM by Demo User | 20    | 🕙 off               | tin to                 |        |             | ∠ ∅ ∨                   |
| 6    |                 | Fictief AA<br>Last edited: 2018-04-03 9:15:18 AM by melanie   | 20.   | S off               | PC<br>TV               |        |             |                         |

The New Message page - two messages have been added and marked for publication

On the "Message Overview" page, you can now see what messages have been prepared for publication, because these have a green status icon followed by an exclamation mark in a yellow triangle.

The exclamation mark stresses the fact that a message is marked "ready for publishing". Before pressing the "Publish" button, to actually start broadcasting the message, mark all other messages you would like to distribute now.

Please use the "Publish with Pop-up" option with care. This option is used for messages everyone should be informed of immediately. However, because with this feature messages pop up on all screens, it disturbs employees' current activities. Therefore this feature should only be used in rare instances.

When messages are published, the exclamation mark disappears.

| М     | essage Serve    | r                                                             | Chang | e site: Netpresente | r - Perssituatie 1 (                                                                                            | ۵      | Settings | 🕩 Sign Out Demo | o User |
|-------|-----------------|---------------------------------------------------------------|-------|---------------------|----------------------------------------------------------------------------------------------------|--------|----------|-----------------|--------|
| Overv | View Statistics | History                                                       |       |                     |                                                                                                    |        |          | Pub             | blish  |
| New   | Message         |                                                               |       |                     |                                                                                                    |        | Output   | Status All      | •      |
| #     | STATUS          | TITLE                                                         | ¢     | SCHEDULING          | PREVIEW                                                                                                    | OUTPUT |          | ACTIONS         |        |
| 1     |                 | Red Jij Mij<br>Last edited: 2020-08-14 2:40:34 PM by melanie  | 26    | 🛈 off               | Red jij mij?                                                                                                    | C<br>V |          | <b>∠</b> 🖄 ∨    |        |
| 2     | OFF             | Fictief AA<br>Last edited: 2018-04-03 9:14:43 AM by Demo User | N.    | 🕙 off               | - San e                                                                                                    | C<br>V |          | <b>∠</b>        |        |
| 3     | OFF             | Fictief AA<br>Last edited: 2018-04-03 9:14:20 AM by Demo User | 20    | 🕙 off               | The second second second second second second second second second second second second second second second se | C<br>V |          | <b>₩</b> ₩ ~    |        |
| 4     |                 | Fictief AA<br>Last edited: 2018-04-03 9:14:00 AM by Demo User | ×     | 🕙 off               | ÷.                                                                                                    | C<br>V |          | <b>₩</b> ₩ ~    |        |
| 5     |                 | Fictief AA<br>Last edited: 2018-04-03 9:13:41 AM by Demo User | ×     | 🕙 off               | <b>1</b>                                                                                                    | C<br>V |          | <b>∠</b> ₩ ~    |        |
| 6     |                 | Fictief AA<br>Last edited: 2018-04-03 9:15:18 AM by melanie   | 2     | 🖸 off               | Timer<br>Allower                                                                                                | C<br>V |          | <b>∠</b> 🛍 ∨    |        |

All of the messages have been successfully published

The "Message Overview" page is also used to delete messages or to move the message up or down in the presentation order. To move messages into another order, just drag them to the desired order. The first message in the list is the first that is displayed as soon as the screensaver kicks in/ presentation starts.

Players that are configured to monitor this channel will show the information you just entered within the (configurable) poll interval.

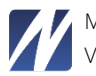

Actual display on Desktop Player or Screensaver

Note that the actual output on a Desktop Player depends on the screen resolution of each individual computer as well as the window size of each Desktop Player. Although the Netpresenter Players will scale the text as accurately as possible, the actual word wrap positions may vary slightly from the print preview shown earlier.

Also please note that the output depends on the template being used. The template (i.e. the background image, the position and the size of the text, the fonts etc.) can be changed with the Netpresenter Message Server (as described in <u>chapter 5.3</u> on the Template builder feature) or with the Netpresenter Editor software (see <u>chapter 7</u> of this manual).

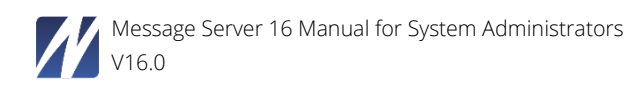

#### 6.6 Viewing the results

The Message Server output formats are: Netpresenter channel (Netpresenter Player), App, RSS feed, Twitter, Facebook, Intranet HTML, Mobile website, Archive and Blog.

#### 6.6.1 Netpresenter Channel

The Netpresenter channel can only be used if the Netpresenter client software has been installed. This is what example news items would look like when displayed using the Netpresenter Player:

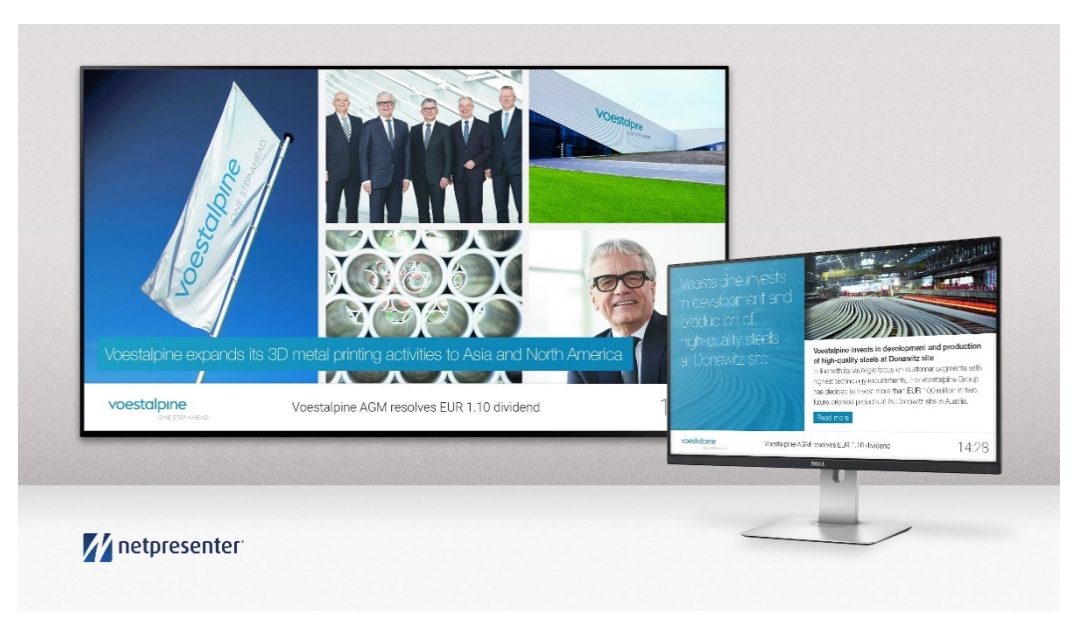

Example messages on large TV screen (Digital Signage) and PC screen

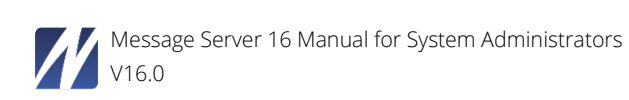
#### 6.6.2 RSS feed

For viewing the RSS feeds, an RSS reader has to be installed.

This is what example messages look like as a RSS Newsfeed, displayed by the Internet Explorer RSS reader:

| Overall - General You are visioning a feed that centaine frequently updated centent. When you subtorbe to a feed, it a added to the Common Feed List, tipdated information from the feed is automatically downloaded to you compare and the levened in inferred Explorer and other programs. Learn more about feed. Subtorbe to this feed | Displaying 2/2 |
|----------------------------------------------------------------------------------------------------|----------------|
|                                                                                                    |                |
| Communication complaints? A thing of the past                                                                                                    | Title          |
| Wednesser, February 24, 2116, 1142-19 AM 🔿                                                                                                    | · .            |
| source your employees and entruse your clients with fast, client messages and images.                                                                                                    |                |
| Encourage far quicker adoption of change, by making it easier for your staff to understand the reasons and benefits. Provide a pro-active secure vehicle to promote employee (outcome feedback into quality, efficiency and productivity initiatives.                                                                                     |                |
| Quickly dissolve any rumours spreading through your organization. Make communication complaints a thing of the past                                                                                                    |                |
| What Netpresenter can do for you!                                                                                                    |                |
| memory to vory 10, 111, 112,024 M 🌩                                                                                                    |                |
| effort by your staff or customers.                                                                                                    |                |
| Structurally up to 60% more visitors to your Intranet. Popularise your intranet and WEB site and realize the benefits and savings you planned.                                                                                                    |                |

Example messages, displayed as an RSS newsfeed

### 6.6.3 Twitter

This is what an example message looks like when published on Twitter:

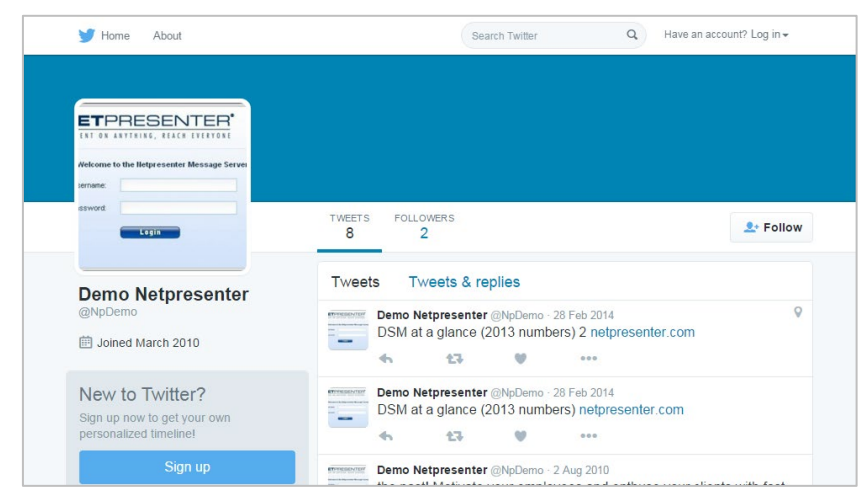

Message published on Twitter

#### 6.6.4 Facebook

This is what an example message looks like when published on Facebook:

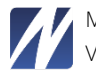

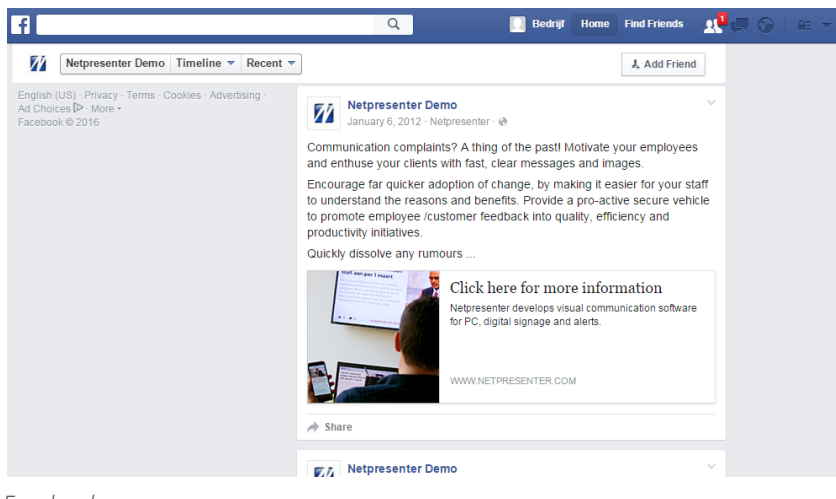

Facebook

# 6.7 Administrating the Message Server

When logged on as an administrator, click the "Settings" button to go to the Administrator section.

| ACTIC | V 🖂 📾 🕒  | EVIEW OUTPUT | PREVI       |                |                                |           |   |
|-------|----------|--------------|-------------|----------------|--------------------------------|-----------|---|
| Đ     | 17 H 🕫 🕒 |              |             | SCHEDULING     | TITLE                          | STATUS    | # |
|       | •        | 2 🗗 🗋 🖓      | 2           | ⊙ off          | Hello World                    |           | 1 |
| Ŵ     |          | PC TV        |             | 🔿 off          | Industry profile               |           | 2 |
| Ŵ     |          | PS D         | Of all them | ⊙ off          | What's New                     |           | 3 |
| Ô     |          | PFV 🗆        |             | ⊙ off          | Roadtrip evolves               | OFF       | 4 |
|       |          | PC [         |             | ⊙ off<br>⊙ off | What's New<br>Roadtrip evolves | ON<br>OFF | 3 |

Here you find 12 main sections:

- 1. Users
- 2. Sites
- 3. External Sites
- 4. Message History
- 5. Targeting
- 6. Templates
- 7. Color themes

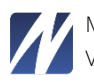

- 8. Apps
- 9. Player Configurations
- 10. Player List
- 11. Configuration
- 12. License

| Message Se | rver                |   |                                                                | Return to Overview | Sign Out Netpresenter Support |
|------------|---------------------|---|----------------------------------------------------------------|--------------------|-------------------------------|
| Set        | tings               |   |                                                                |                    |                               |
|            |                     |   |                                                                |                    |                               |
| Us         | sers                |   | Welcome to the Netpresenter Message Server Management console. |                    |                               |
| Sit        | tes                 |   | Please make your selection on the left.                        |                    |                               |
| Ex         | ternal Sites        |   |                                                                |                    |                               |
| Me         | essage History      |   |                                                                |                    |                               |
| Та         | rgeting             |   |                                                                |                    |                               |
| Те         | mplates             |   |                                                                |                    |                               |
| Co         | olor Themes         |   |                                                                |                    |                               |
| Ap         | ops                 |   |                                                                |                    |                               |
| Pla        | ayer Configurations |   |                                                                |                    |                               |
| Do         | omains              |   |                                                                |                    |                               |
| App        | Users               |   |                                                                |                    |                               |
| Cli        | ient Groups         |   |                                                                |                    |                               |
| x          | Auto Assign Rules   |   |                                                                |                    |                               |
| Cli        | ient Users          | 2 |                                                                |                    |                               |
| х          | Auto Approval Rules |   |                                                                |                    |                               |
| Outp       | outs                |   |                                                                |                    |                               |
| Pla        | aver List           |   |                                                                |                    |                               |
| E-I        | mail & SMS List     |   |                                                                |                    |                               |
| AF         | 2                   |   |                                                                |                    |                               |
| Mo         | obile Device List   |   |                                                                |                    |                               |
| Serv       | ver Settings        |   |                                                                |                    |                               |
| Co         | onfiguration        |   |                                                                |                    |                               |
| Lic        | cense               |   |                                                                |                    |                               |
| Li.        |                     |   |                                                                |                    |                               |

Manage settings screen

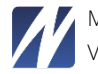

### 6.7.1 Users

In the Users menu, you can add new users or edit the status of existing users.

| ─ Message Server              |                 |                                                         |                      | I Return to Overview | 🕩 Sign Out Netpresenter Su |
|-------------------------------|-----------------|---------------------------------------------------------|----------------------|----------------------|----------------------------|
| Settings                      |                 |                                                         |                      |                      |                            |
| Users<br>Sites                | Users Show Doma | in INTERNAL_TEST_DOM V                                  |                      |                      | Q New User                 |
| External Sites                | Username + N    | ame Sites                                               | Domain               | Role Enable          | d Actions                  |
| Message History<br>Targeting  | арр             | Test Site 01, Test Site 02, Test Site 03, Test Site 04, | INTERNAL_TEST_DOMAIN | Publisher 🕑          | C 🖻                        |
| Templates<br>Color Themes     | internal        |                                                         | INTERNAL_TEST_DOMAIN | Domain Administrator | C 🖻                        |
| Apps<br>Player Configurations | Nico_test       |                                                         | INTERNAL_TEST_DOMAIN | Domain Administrator |                            |
| Domains                       |                 |                                                         |                      |                      |                            |

Manage users

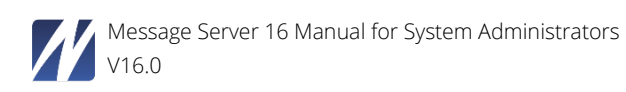

1. Click the "New User" button to add a new user. The following screen will appear:

| Settings              |                               |                        |                     |                                         |        |
|-----------------------|-------------------------------|------------------------|---------------------|-----------------------------------------|--------|
| Users<br>Sites        | User Settings                 |                        |                     |                                         | Next   |
| External Sites        | Domain name                   | INTERNAL_TEST_DOMAIN V |                     |                                         |        |
| Message History       | Username                      |                        | ±                   |                                         |        |
| Targeting             | Password                      |                        | P                   |                                         |        |
| Terrelates            | Confirm password              |                        | (1)                 |                                         |        |
| Color Theres          |                               |                        |                     |                                         |        |
| Color Themes          | First name                    |                        |                     |                                         |        |
| Apps                  | Last name                     |                        |                     |                                         |        |
| Player Configurations | Email address                 |                        |                     |                                         |        |
| Domains               | Language                      | English                | ~                   |                                         |        |
| App Users             | Date format                   | DD-MM-YYYY             | ~                   |                                         |        |
| Client Course         | Time zone                     | Server time            | ~                   |                                         |        |
| Client Groups         | Enable API                    |                        |                     |                                         |        |
| » Auto Assign Rules   | Account enabled               |                        |                     |                                         |        |
| Client Users 2        | Account is locked out         |                        |                     |                                         |        |
| » Auto Approval Rules |                               |                        |                     |                                         |        |
| Outputs               | ACCOUNT TYPE                  |                        |                     |                                         |        |
|                       | O User is Administrator       |                        |                     |                                         |        |
| Player List           | O User is Domain Administrato | or                     |                     |                                         |        |
| E-mail & SMS List     | User is Publisher             |                        |                     |                                         |        |
| API                   | O User is Editor              |                        |                     |                                         |        |
| Mobile Device List    |                               |                        |                     |                                         |        |
| Server Settings       | ADDITIONAL OPTION             | S                      | MEDIA OPTIONS       | SOCIAL MEDIA OPTIONS                    |        |
| outer ocarigo         | Allow publishing              |                        | Allow image online  | <ul> <li>Allow custom Tweets</li> </ul> |        |
| Configuration         | Allow popup                   |                        | Allow image upload  | Allow SMS                               |        |
| License               | Allow preview                 |                        | Allow image gallery | Allow email                             |        |
| Database              | Allow media positioning       |                        | Allow image borders | Allow Blog                              |        |
|                       | Allow transitions             |                        | Allow video online  |                                         |        |
|                       | Allow change text color       |                        | Allow video upload  |                                         |        |
|                       | Allow change background co    | bior                   | Allow video gallery |                                         |        |
|                       | Allow change font             |                        |                     |                                         |        |
|                       | Allow change font size        |                        |                     |                                         |        |
|                       | Allow add ticker              |                        |                     |                                         |        |
|                       | Allow change ticker           |                        |                     |                                         |        |
|                       | Allow scheduling              |                        |                     |                                         |        |
|                       | Allow geotargeting            |                        |                     |                                         |        |
|                       | Allow change Color Theme      |                        |                     |                                         |        |
|                       |                               |                        |                     |                                         | Newton |
|                       |                               |                        |                     |                                         | Next   |
|                       |                               |                        |                     |                                         |        |

Add user screen: a. General user information; b. Geographical limitation

You can specify a particular user to a geographical location. To assign a user to a geo-location, click on the "Limit Area" button.

| Select Area |                | New Area    |
|-------------|----------------|-------------|
|             | No Areas found |             |
|             |                | Cancel Save |

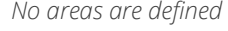

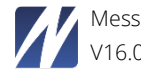

To add a new area, click on the "New Area" button. You will see a world map. Enter a name and/or a description for the area you want to add.

Enter a location in the search box. For example: Brussels, Belgium.

While you are typing you will get a list of suggestions. After selecting a suggestion the map will zoom in to that location.

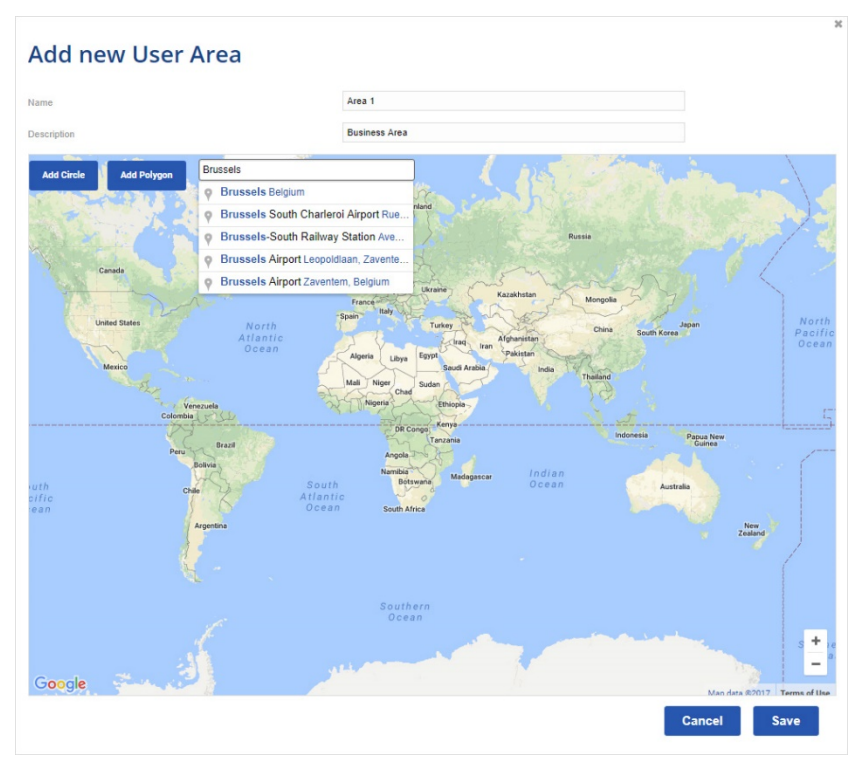

Searching a location

Press the "Add Circle" button to add a circle.

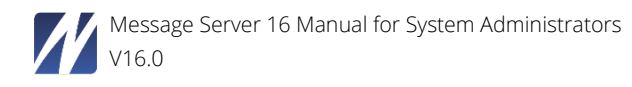

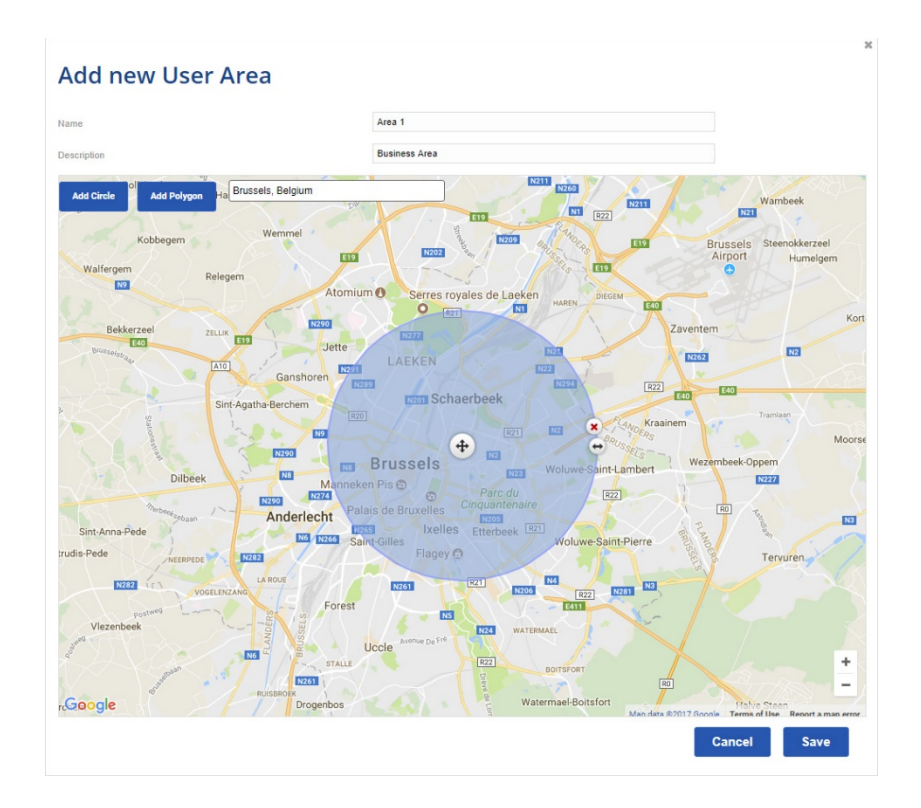

If you hover over the circle you see that some icons appear.

By clicking on the X button you can remove the circle.

You can edit the size of the circle by holding the button and moving your mouse right to left to decrease the size or left to right to increase the size.

. You can move the circle to another location by dragging it using the cross arrow button.

When you are happy with the result, click on the "Save" button.

Select the newly created area and click the save button. Click the "Save" button again on the bottom of the page to apply the changes you made.

- a. Choose an account Type:
  - <u>Administrator</u>: An Administrator has full control over the Message Server. He can manage the server, users and site settings, and can create/edit/publish messages.
     When the domain feature is enabled, he can change settings over domains, he is not locked into a particular domain like a Domain Administrator is.
  - <u>Domain Administrator (license dependent)</u>: A domain administrator is a user who only admins a particular domain. He can only change the settings in his domain.
  - <u>Publisher:</u> A publisher is authorized to create/edit and publish messages;
  - <u>Editor</u>: An editor is only authorized to create and edit messages. When he is finished with all his messages, he can ask a publisher to publish the messages by clicking on the "Ask

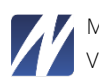

permission to publish" button in the overview page. The publisher who is assigned to the site will receive an email with the request to publish the messages.

| <mark>∕</mark> Message Se | rver               | MOVETEST   |         | \$       | 🗭 Sign Out demoo   |
|---------------------------|--------------------|------------|---------|----------|--------------------|
| New Message               | Show All    Output |            |         | Ask per  | mission to publish |
| # STATUS                  | TITLE              | SCHEDULING | PREVIEW | OUTPUT   | ACTIONS            |
| 1 C ON HOLD               | Demo               | © off      |         | PC<br>TV | ~                  |
| 2 <b>O</b> N              | Hello World        | ⊙ off      |         | # I @ 5  | <b>S </b>          |
| 3 💽 ON                    | Industry profile   | © off      | (Balan) | PC D     | ~                  |

Editors can ask for permission to publish messages by clicking on the blue bar button in the right corner

- b. Additional options: Deselect options to constrain the user in his functionality;
- c. Media options: Define which media objects the user can use.
- 2. Click "Next" to add the user. At the bottom, a new form appears to subscribe a site to the user;
- 3. Click the "Add" button to open a popup with all available sites

| Sub  | scribe          | to Sites    |  |  |
|------|-----------------|-------------|--|--|
| Add  | Remove          |             |  |  |
| Site | s where user ha | s access to |  |  |
|      | VETEST          |             |  |  |

Subscribe sites

4. Select the site where you want the user to subscribe to

| Select All   |  |
|--------------|--|
| Development. |  |
| Sales        |  |

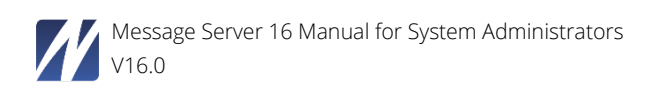

### 6.7.2 Sites

The Message Server site modules can be controlled using the Sites menu, i.e. how the information will be published. There are several options to choose from. Always select one or more of the following options:

- As a Netpresenter channel, for display in Netpresenter screensaver's, Desktop Players and Digital Signage;
- Into the Message Server's Archive, for later reference.
- As an RSS newsfeed, for display in RSS newsreaders;
- As a Tweet, for display on a Twitter account;
- As a message on your Facebook account;
- As a message on a team in Microsoft Teams;
- As email;
- As SMS, to send messages to mobile phones;

To change this, proceed as follows:

1. Select "Sites":

| Settings                             |                                        |                                          |                                 |                  |
|--------------------------------------|----------------------------------------|------------------------------------------|---------------------------------|------------------|
| Users<br>Sites                       | Sites Show Domain INTERNAL_TEST_DOM. ~ |                                          | Q Publish Sites Targeting : Sor | t Sites New Site |
| External Sites                       | Name +                                 | Kind                                     | Domain                          | Actions          |
| Message History<br>Targeting         | lock                                   | Wallpaper & Lock Screen                  | INTERNAL_TEST_DOMAIN            | C È              |
| Templates<br>Color Themes            | Test Site 01                           | Channel                                  | INTERNAL_TEST_DOMAIN            | C 🕯              |
| Apps                                 | Test Site 02                           | Channel                                  | INTERNAL_TEST_DOMAIN            | e ê              |
| Domains                              | Test Site 03                           | Channel                                  | INTERNAL_TEST_DOMAIN            | C î              |
| App Users<br>Client Groups           | Test Site 04                           | Channel                                  | INTERNAL_TEST_DOMAIN            | C û              |
| » Auto Assign Rules                  | Test Site 05                           | Channel                                  | INTERNAL_TEST_DOMAIN            | 6                |
| » Auto Approval Rules                | Test Site 06                           | Channel                                  | INTERNAL_TEST_DOMAIN            | 6                |
| Outputs<br>Player List               | Test Site 07                           | Channel                                  | INTERNAL_TEST_DOMAIN            | 2                |
| E-mail & SMS List                    | Test Site 08                           | Channel                                  | INTERNAL_TEST_DOMAIN            | C 🖻              |
| API<br>Mobile Device List            | Test Site 09                           | Channel                                  | INTERNAL_TEST_DOMAIN            | <b>e</b>         |
| Server Settings                      | First « 1 2 3 » Last                   |                                          |                                 |                  |
| Configuration<br>License<br>Database |                                        |                                          |                                 |                  |
|                                      | Message Server v16.0.6 © Netpre        | senter 1998 - 2020. All rights reserved. |                                 |                  |

Manage sites

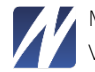

2. Select the site name to change the site options.

| Settings              |                                   |                                                                          |
|-----------------------|-----------------------------------|--------------------------------------------------------------------------|
| Users                 | Site Settings                     |                                                                          |
| Sites                 |                                   |                                                                          |
| Moston History        | Site ID                           | μ.<br>                                                                   |
| Message History       | Domain name                       | INTERNAL TEST DOMAIN                                                     |
| Targeting             | Site name                         | Text Site 01                                                             |
| Templates             | Sile alles                        |                                                                          |
| Color Themes          | Kind                              | NutpressonTier channel                                                   |
| Apps                  | Site domain GUID                  | ADD/8700-2E8E-4325-804F-980/07485107                                     |
| Player Configurations |                                   | Cancel Save                                                              |
| Domains               |                                   |                                                                          |
| App Uberne            |                                   |                                                                          |
| Client Groups         | Site Options Site Output          | ute Player Accese List                                                   |
| » Auto Assign Rules   |                                   |                                                                          |
| Cient Users           | Sent email to                     | ×                                                                        |
| » Auto Approval Rules | Scale down large images to        |                                                                          |
|                       | acare down targe mages to         | 1200 x 900                                                               |
| Outputa               | Max # of messages                 | 0 (0 = unimitad)                                                         |
| Player List           | Date format                       | Tusaday, October 08                                                      |
| E-mail & SMS List     | Time format                       | 08.15                                                                    |
| API                   | Default licker                    | Vertical lidear 🗸                                                        |
| Mobile Device List    | Default ticker feed               | http://                                                                  |
| Server Settings       | Color Theme                       | Default Color Setting                                                    |
| Configuration         |                                   | O Choose Thems.                                                          |
| License               |                                   | Enlient Sky                                                              |
| Database              |                                   | B                                                                        |
|                       | Default Site Template Logo        | No trage                                                                 |
|                       |                                   |                                                                          |
|                       |                                   |                                                                          |
|                       | Default slide duration            | 20                                                                       |
|                       | Auto enable App                   | 8                                                                        |
|                       | App article order                 | Published dala                                                           |
|                       | Default app output options        | Likes x) Disikes x) Comments x                                           |
|                       | Push notification priority        | Narkan                                                                   |
|                       | Text editor right to left writing |                                                                          |
|                       | Message Categories                |                                                                          |
|                       |                                   |                                                                          |
|                       |                                   | Barba mehrena Konsal Barba mehrena                                       |
|                       | Enable images                     | Contra como Tuxen                                                        |
|                       | Enable videos                     | Tutter is matching                                                       |
|                       | Engle YouTube                     | Facebook is manabatory                                                   |
|                       |                                   | Enable Tellow and prefer                                                 |
|                       |                                   | Enable Facebook wat prefix                                               |
|                       | YouTube user                      | (Only YouTube video's from this user will be visible)                    |
|                       |                                   |                                                                          |
|                       |                                   |                                                                          |
|                       |                                   | Scheduling options                                                       |
|                       | Dixable achieduling               | 0                                                                        |
|                       | Day-to-day incheduling            |                                                                          |
|                       | Housekeeping scheduling           |                                                                          |
|                       |                                   |                                                                          |
|                       |                                   | Save                                                                     |
|                       |                                   |                                                                          |
|                       |                                   | Mannarge Earner v18.0.6 (i) Natzmanniar 1925 - 2020. Al rights reserved. |

Manage site

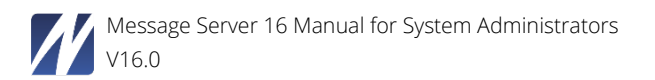

3. Select the site outputs to enable/disable and configure site outputs

| Settings                                                                                                    |                                                                                                    |                                                                    |
|----------------------------------------------------------------------------------------------------|----------------------------------------------------------------------------------------------------|--------------------------------------------------------------------|
| Users<br>Sites                                                                                                    | Site Settings                                                                                                    |                                                                    |
| External Sites<br>Message History<br>Targeting<br>Templates<br>Color Themes<br>Apps<br>Player Configurations<br>Domains | Site ID     70       Domain name     INTERNAL_TEST_DOMAIN I       Site name     Test Site 01       Site allas     Image: Image: | Cancel Save                                                        |
| App Users<br>Client Groups<br>» Auto Assign Rules<br>Client Users<br>» Auto Approval Rules                              | Site Options         Site Outputs         Player Access List           Status         Module Name           ON         Channel                                                                                                    | Actions                                                            |
| Outputs<br>Player List<br>E-mail & SMS List<br>API                                                                      | EOT     Twitter       EOT     Facebook                                                                                                    |                                                                    |
| Mobile Device List Server Settings Configuration License                                                                | EDIT     Microsoft Teams       EDIT     Email       EDIT     SMS                                                                                                    | (K)<br>(K)<br>(K)<br>(K)<br>(K)<br>(K)<br>(K)<br>(K)<br>(K)<br>(K) |
| Database                                                                                                    | OFF Archive Message Server v16.0.8 © Netpresenter 1998 - 2020. All rights reserved.                                                                                                    | 8                                                                  |

Site outputs screen

4. Set "Enabled" to its new value and press "Save changes". Verify that the modules that represent the methods you would like to use to publish are enabled.

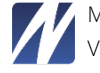

## 6.7.2.1 Adding a Site

1. Click "New site" on the "Sites" screen.

| ✓ Message Server                                                                                      |                                                |                      | ≣ Return to Overview | Sign Out Netpresenter Suppo |
|----------------------------------------------------------------------------------------------------|------------------------------------------------|----------------------|----------------------|-----------------------------|
| Settings                                                                                              |                                                |                      |                      |                             |
| Users<br>Stars<br>External Stees<br>Message History<br>Targeting<br>Templates<br>Color Themes<br>Apps | Domain name<br>Site name<br>Site allas<br>Kind | INTERNAL_TEST_DOMAIN |                      | Cancel Save                 |

Adding a new site

- 2. Enter an appropriate name, you can also choose a site alias (not mandatory) click "Save" to create the new site. The site settings screen will be shown.
- 3. Choose a desired formatting for date and time values. Select a publisher from the "Send email to" combo box. This publisher is responsible for this site. When an editor creates or changes messages, he/she can ask the responsible publisher to publish the site. The editor can easily send this request by clicking the "Ask permission to publish" button on the overview page.
- 4. Choose whether it will be a channel site or Wallpaper/Lock screen site

Optionally, enter values under "scale down large images". For the demo site we use 800x600. People uploading images may not be aware of network bandwidth issues. By entering a value here the size of the images being published to all computers in a network will be limited. Please note that the aspect ratio of the original image will be preserved at all times.

The media options determine which media objects are available for this site.

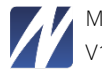

### 6.7.2.2 Example

In our sample we have named the site "Flope" (just a meaningless, made-up name) and in the next part we will configure the channel for this Flope site.

By default all publication methods are disabled (since no information about where to publish them or what template to choose is available as of yet).

1. Please select one of the publication methods. In the next example we have selected the channel module.

| Settings                                                                            |                                                                                                    |                                                                                                    |         |             |                    |
|-------------------------------------------------------------------------------------|----------------------------------------------------------------------------------------------------|----------------------------------------------------------------------------------------------------|---------|-------------|--------------------|
| Users<br>Sites                                                                      | Channel Test Site (                                                                                                    | 01                                                                                                    |         |             | Cancel Save        |
| External Sites<br>Message History<br>Targeting<br>Templates<br>Color Themes<br>Apps | Enabled<br>Menubar branching<br>Hyperlink text<br>Default template for new Message<br>Default template for Message in API | Menubar branches to the message in the chann  Click here for more information MS2   Headlines Right MS2   Headlines Right |         |             |                    |
| Player Configurations<br>Domains                                                    | Output Channels                                                                                                    |                                                                                                    |         |             | Add Output Channel |
| App Users<br>Client Groups<br>» Auto Assign Rules                                   | Channel name PC Output                                                                                                    | Preview ratio<br>Custom 16.9 Preview                                                                                      |         |             | Actions            |
| Client Users (2)<br>» Auto Approval Rules                                           | TV Output                                                                                                    | Custom 16:9 Preview                                                                                                    |         |             | ⊞                  |
| Outputs<br>Player List                                                              | Templates                                                                                                    |                                                                                                    |         |             | Add Template       |
| E mail & CMC List                                                                   | Template 👻                                                                                                    | Template Image                                                                                                    | Kind    | Color Theme | Actions            |
| API<br>Mobile Device List                                                           | MD1   Large Media w/ Title Bottom                                                                                         |                                                                                                    | Channel | Ø           |                    |
| Server Settings<br>Configuration<br>License<br>Database                             | MD2   Media Gallery                                                                                                    |                                                                                                    | Channel | Ø           |                    |
|                                                                                     | MD3   Media Gallery w/ Title Bottom                                                                                       |                                                                                                    | Channel | Ø           | ۵                  |
|                                                                                     |                                                                                                    |                                                                                                    |         | -           |                    |

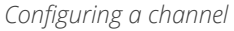

2. Now tick the box behind "Enabled" for "yes".

Note that there are 2 options for the menu bar:

- Menu bar branches to the message in the channel;
- Menu bar branches to the message on the intranet.

These settings determine what happens when someone clicks on an item in the menu bar. This menu bar contains headlines when a presentation is being viewed via the Netpresenter Desktop Player or screensaver. The options are for the Player to go to that specific Netpresenter slide, or for the Player to

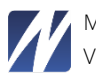

launch the web browser to display the intranet page. The intranet page can optionally display more detailed information.

3. Now click "Save".

You can specify (multiple) output channels for every site. In practice this means you can publish your messages to different channels, possibly with a different template (and thus layout). I.e. a PC 4:3 output channel and a TV 16:9 output channel.

4. Click "Add output channel".

| Settings              |                                |                                                     |                             |             |
|-----------------------|--------------------------------|-----------------------------------------------------|-----------------------------|-------------|
| Users<br>Sites        | Modify channel                 |                                                     |                             |             |
| External Sites        | Channel name<br>Target Channel | PC Output<br>[InstallationPath]htdocs\published\DOM | I11\70\channel\PC\index.chn |             |
| Message History       | Http Location                  | [ServerUrl]published/DOM11/70/chann                 | el/PC/index.chn             |             |
| Templates             | Preview ratio                  | Custom 16:9 Preview                                 | ~                           |             |
| Color Themes          |                                |                                                     |                             | Cancel Save |
| Apps                  |                                |                                                     |                             |             |
| Player Configurations |                                |                                                     |                             |             |
| Domains               |                                |                                                     |                             |             |

Configuring an output channel

- 5. Specify a channel name (i.e. PC Screens).
- 6. Specify a target location to copy the published data to. This is usually a path to a virtual directory unique for this site. (i.e. [InstallationPath]htdocs\published\1\channel\PC\index.chn for the PC channel.

[InstallationPath] will expand to something like "C:\Program Files\NpMsgServer\".

- 7. Enter the http location for the output channel. This is usually the http location of the output channel. For Example [ServerUrl]published/1/channel/pc/index.chn
- 8. Select the kind of the output channel (PC, TV or TVP (TV portrait)
- 9. Select the desired preview type for this output channel, i.e. Custom Preview (16:9).
- 10. Click "Save channel".

You can add as much output channels as you like, in this example we will add an output channel for TV screens:

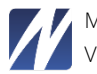

| Settings                                                                      |                                                                                          |                        |        |             |
|-------------------------------------------------------------------------------|------------------------------------------------------------------------------------------|------------------------|--------|-------------|
| Users<br>Sites<br>External Sites<br>Message History<br>Targeting<br>Tempiates | Add channel<br>Channel name<br>Target Channel<br>Hittp Location<br>Kind<br>Preview ratio | PC<br>PC Preview (4:3) | •<br>• |             |
| Color Themes<br>Apps<br>Player Configurations<br>Domains                      |                                                                                          |                        |        | Cancel Save |

Configuring another output channel

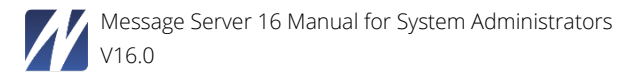

A list of output channels is visible in the "Manage Channel Settings" screen:

| Settings                                                                    |                                                                                                    |                                                                                                    |         |             |                    |
|-----------------------------------------------------------------------------|----------------------------------------------------------------------------------------------------|----------------------------------------------------------------------------------------------------|---------|-------------|--------------------|
| Users<br>Sites                                                              | Channel Test Site                                                                                                    | 01                                                                                                    |         |             | Cancel Save        |
| External Sites<br>Message History<br>Targeting<br>Templates<br>Color Themes | Enabled<br>Menubar branching<br>Hyperlink text<br>Default template for new Message<br>Default template for Message in API | Menubar branches to the message in the chann      Click here for more information     MS2   Headlines Right     MS2   Headlines Right |         |             |                    |
| Player Configurations<br>Domains                                            | Output Channels                                                                                                    |                                                                                                    |         |             | Add Output Channel |
| App Users<br>Client Groups                                                  | Channel name PC Output                                                                                                    | Preview ratio<br>Custom 16:9 Preview                                                                                                  |         |             | Actions            |
| » Auto Assign Rules Client Users     » Auto Approval Rules                  | TV Output                                                                                                    | Custom 16.9 Preview                                                                                                    |         |             | Ħ                  |
| Outputs<br>Playor List                                                      | Templates                                                                                                    |                                                                                                    |         |             | Add Template       |
| Fidyer List                                                                 | Template *                                                                                                    | Template Image                                                                                                    | Kind    | Color Theme | Actions            |
| E-mail & SMS List<br>API<br>Mobile Device List                              | MD1   Large Media w/ Title Bottom                                                                                         |                                                                                                    | Channel | Ø           |                    |
| Server Settings<br>Configuration<br>License<br>Database                     | MD2   Media Gallery                                                                                                    |                                                                                                    | Channel | Ø           |                    |
|                                                                             | MD3   Media Gallery w/ Title Bottom                                                                                       |                                                                                                    | Channel | Ø           | Ê                  |
|                                                                             |                                                                                                    |                                                                                                    |         | -           |                    |

Channel settings

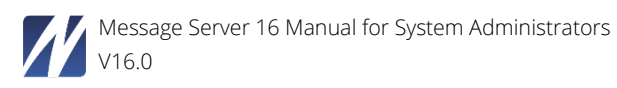

11. Now click "Add TemplateGroup" to add templates for the output channel(s).

| ink | (Template(                       | Groups                   |           |        |       |    |     |             |
|-----|----------------------------------|--------------------------|-----------|--------|-------|----|-----|-------------|
|     | TemplateG                        | Template image           | Hyperlink | Ticker | Media | PC | TV  | TV Portrait |
|     | New<br>Message 4<br>Images       | Inited<br>Tomas<br>ALERT |           |        | 4     |    | 0   |             |
|     | New<br>Message                   | postajeni<br>presinger   |           |        | 1     |    | Ø   |             |
|     | Pillopak<br>Message<br>Headlines | Brane Res 0              |           | 0      | 0     |    | Ø   |             |
|     | Color en<br>content              |                          |           |        | 1     |    | Ø   |             |
|     |                                  |                          |           |        |       |    | Add | Cancel      |

Select a template group

12. A pop-up, with all the available templates, appears. Select one or more templates and click the "Add" button to link these templates to the Site. If your template is not available in the list, first add the template using the template section.

| emplates                          |                                                                                                    |           |        |                  |         | Add    | Template |
|-----------------------------------|----------------------------------------------------------------------------------------------------|-----------|--------|------------------|---------|--------|----------|
| Template 👻                        | Template Image                                                                                                    | Hyperlink | Ticker | Media<br>Objects | Outputs | Kind   | Actions  |
| COLOR THEME TEMPLATE              |                                                                                                    | 187       |        | 1                | TV      | Import | Î        |
| Netpresenter Single, Image Aspect | 14 Trans to Charge that<br>Charge and that Provide<br>The State of Charge and the State<br>State of Charge and the State<br>State of Charge and the State of Charge and the State of Charge and th | 200       | 0      | 1                | PC, TV  | Import | Ê        |
| Single Message with large title   | For the strength<br>behind the water<br>strength of the strength<br>of the strength of the strength of the strength of the<br>strength of the strength of the strength of the strength of the<br>strength of the strength of the strength of the strength of the strength of the<br>strength of the strength of the strength of                                                             |           | 0      | 1                | PC, TV  | Import | Ê        |
| TemplateWithFixedContent          |                                                                                                    |           | 0      | 1                | TV      | Import | 8        |

Channel settings

13. Click "Save" to save the settings for the channel module.

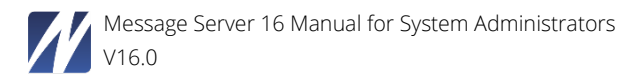

#### 6.7.3 External sites

You can add an external site to the Message Server. An external site is a site that is not being generated by the Message Server. Thus you cannot use the targeting feature for this site. When you add this site as an external site then you will be able to do so.

To add an external site, click "New External Site", fill in a name and click "Save".

| Domain name        | Primary         |          |
|--------------------|-----------------|----------|
| External Site Name | Absent Teachers |          |
|                    |                 | Cancel S |

#### **New External site**

| Settings                                                         |                                                            |             |
|------------------------------------------------------------------|------------------------------------------------------------|-------------|
| Users<br>Sites<br>External Sites<br>Message History<br>Targeting | Domain name INTERNAL_TEST_DOMAIN   External Site Name lest | Cancel Save |
| Templates<br>Color Themes<br>Apps                                | Source Locations Player Access List Output Name            | Actions     |
| Player Configurations<br>Domains                                 | External Channel                                           | ß           |
| App Users<br>Client Groups<br>» Auto Assign Rules                | App Output                                                 | ß           |

Click on "External Channel" in Source Locations tab.

| External Channels          |      |         | Add External Channel |  |
|----------------------------|------|---------|----------------------|--|
| External Channel Name      | Kind | Actions |                      |  |
| No External Channels found |      |         |                      |  |

Click on the "Add External Channel" button.

Enter an output name for the channel and the HTTP location where the chn file is located on the server. In our example we have a template that shows all absent teachers.

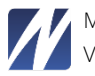

| Add External Channe | el                                                                        | × |
|---------------------|---------------------------------------------------------------------------|---|
| Output Name         | Absent Teachers                                                           |   |
| Http Location       | $http://servername/netpresenter/published/nfs/absent\_teachers/index.chn$ |   |
| Kind                | TV •                                                                      |   |
|                     | Cancel Save                                                               |   |

Click "Save" when you are ready. Now you can target your external sites to the clients as you would do with a normal site.

### 6.7.4 Targeting (license dependent)

If your license allows it, you can target content dynamically via the Message Server. This means you can decide via the web interface which clients display content of which sites. You can target information based on 4 types: IP Ranges, Active Directory (OUs or Groups), Usernames and Installation packages. To setup targeting, please click the targeting menu in the settings of the Message Server. You can either choose to allow or deny a channel to your clients. Remember that the deny option always has priority over allow.

### 6.7.4.1 IP range

To target a site via an IP range, all you need to do is click the "New" button and fill in the fields in the popup window.

| IP Range       | K            |
|----------------|--------------|
| Domain name 🚺  | Primary      |
| From           | 192.168.10.0 |
| То             | 192.168.12.0 |
| Description    |              |
| Status         | Allow        |
| Outputs        |              |
| Assign Sites   | PC           |
| Add Remove     | TV Politiali |
| Assigned Sites |              |
| Test Site      |              |
| П              |              |
|                | Cancel Save  |

Adding a new IP range

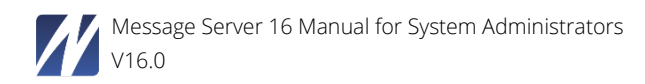

Enter the IP range that you want to use by entering the start and end IP address. Tick off the kind of players you want to receive the channel content. For example if you have a TV channel then only tick off the TV checkbox to push the channel to the TVs in the given IP-range. PCs or Kiosk players will not see this channel.

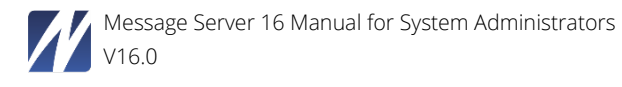

## 6.7.4.2 Active Directory Group/OU

You can push your channels to a particular OU or Group in your Active Directory.

To enable this feature, you will need to enter the domain controllers' hostname and the domain name. You can find these options under the "Domains" button in the menu. Depending on your AD configuration you will need to also fill in a username and password. Checking the connection to your AD can be done by clicking the "Check Connection" button.

| AD Host 💷        |  |  |
|------------------|--|--|
| s7               |  |  |
| AD Domain 🛍      |  |  |
| npdom.local      |  |  |
| 🔲 AD Recursive 🛍 |  |  |
| AD Port 🕕        |  |  |
| 389              |  |  |
| AD UseSSL 🔠      |  |  |
| AD Username 🛍    |  |  |
| user.lastname    |  |  |
| AD Password 🕕    |  |  |
|                  |  |  |
|                  |  |  |
| Check Connection |  |  |
|                  |  |  |

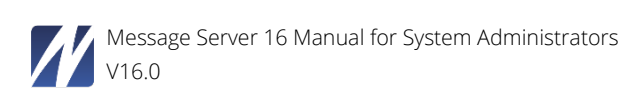

Click the "New" button in the AD Group/OU tab to create a new targeting setting.

You can either choose to target a OU or Group by selecting the corresponding radio button. Type the OU or group name in the object name field. Select whether you want to deny or allow the site to the Group/OU and select the kind of player.

| Domain name 됍  | Primary  |   | Ŧ |
|----------------|----------|---|---|
| Kind           | Group    | ٣ |   |
|                | Group(s) |   |   |
|                | sales    |   |   |
| Status         | Allow    | • |   |
| Outputs        |          |   |   |
| Assign Sites   |          |   |   |
| Add Remove     |          |   |   |
| Assigned Sites |          |   |   |
| Flope          |          |   |   |
|                |          |   |   |

### 6.7.4.3 Installation Package

You can push your channels to the clients via the installation-id. You can enter an installation id or select one from the dropdown list. An installation-id

| Installation pack    | age               | ×           |
|----------------------|-------------------|-------------|
| Domain name          | Primary           | ۲           |
| Installation package | ctrol_L_PC        | Ŧ           |
| Status               | Allow             | ¥           |
| Assign Sites         |                   |             |
| Add Remove           |                   |             |
| Assigned Sites       |                   |             |
|                      | No sites assigned |             |
|                      |                   | Cancel Save |
|                      |                   |             |

### 6.7.4.4 Username Installation Package

You can target a single user by using the username target feature.

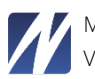

| Usei      | rname       |                | 24   |
|-----------|-------------|----------------|------|
| Domain na | me 🚹        | Primary        | Ŧ    |
| Username  |             | freddy.legrand |      |
| Status    |             | Allow          |      |
| Assign 9  | lites       |                |      |
| Add       | Remove      |                |      |
| Ass       | igned Sites |                |      |
| Tes       | t.          |                |      |
|           |             | Cancel         | Save |

## 6.7.4.5 Computer Name

You can target a single computer by using the computer name target feature.

| Com        | putern      | ame |         |        |     |
|------------|-------------|-----|---------|--------|-----|
| Domain nai | me 🚹        |     | Primary |        | V   |
| Computern  | ame         |     | PC283   |        |     |
| Status     |             |     | Allow   | ¥      |     |
| Assign S   | Sites       |     |         |        |     |
| Add        | Remove      |     |         |        |     |
| Ass        | igned Sites |     |         |        |     |
| E Flop     | pe          |     |         |        |     |
|            |             |     |         | Cancel | ave |

#### 6.7.4.6 Office 365

You can target an Office 365 group by using the Office 365 target feature.

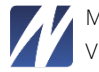

| omain name 🕕   | Primary                    |   | ~ |
|----------------|----------------------------|---|---|
| roup Name      | Default MDM security group |   |   |
| tatus          | Allow                      | • |   |
| utputs         |                            |   |   |
| ssign Sites    |                            |   |   |
| Add Remove     |                            |   |   |
| Assigned Sites |                            |   |   |
| Flope          |                            |   |   |

### 6.7.4.7 Targeting Apply Changes

When you add a new entry for targeting, you will need to apply the changes to push it to the clients. You can click the "Apply Changes" button in the targeting overview.

| argeting Show Domain Primary            |        | •                      |                 | A                    | oply Changes |
|-----------------------------------------|--------|------------------------|-----------------|----------------------|--------------|
| IP Range AD Group/OU Installation Packa | ge Use | ername Computerr       | name Office 365 |                      |              |
| 節 New                                   |        |                        |                 |                      | c            |
| IP Range • Description                  | Status | Kind                   | Domain          | Sites                | Actions      |
| 192.168.10.0 - 192.168.12.0             | 0      | PC, TV, TV<br>Portrait | Primary         | Externe Test<br>Site | <b>e</b>     |

#### 6.7.5 Templates

Templates can be managed under the Templates section. Templates can be added/edited/updated and deleted. It is also possible to link a template to an existing site.

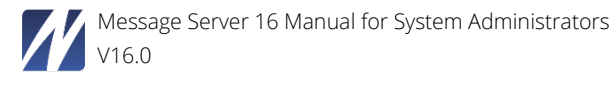

| Message Server                                            |                                                                                                    |                  |         | 🔳 Return to Overview | 🖨 Sign Out Demo User |
|-----------------------------------------------------------|----------------------------------------------------------------------------------------------------|------------------|---------|----------------------|----------------------|
| Settings                                                  |                                                                                                    |                  |         |                      | Return to Overview   |
| Users<br>Sites<br>External Sites                          | Templates         Show Domain         Primary                छ                                                                                                    |                  | •       |                      | Q New Template       |
| Targeting<br>Templates                                    | Templace Image Hyperlink Ticker                                                                                                    | Media<br>Objects | Outputs | Kind Domai           | n Actions            |
| Color Themes<br>Apps<br>PC / TV Players<br>Domains        |                                                                                                    | 4                | TV      | Import Prima         | y C 9                |
| App Users<br>Groups                                       |                                                                                                    | 1                | TV      | Import Primar        | y C a                |
| » Auto Assign Rules<br>Users (5)<br>» Auto Approval Rules |                                                                                                    | 4                | TV      | İmport Prime         | y Ø ĝ                |
| Outputs<br>Player List<br>E-mail & SMS List               | <ul> <li>Here and the second second seco</li></ul> | i.               | PC, TV  | Import Prima         | y CP 1               |
| API<br>Mobile Device List<br>Server Settings              |                                                                                                    | 1                | τv      | Import Prima         | y 🕑 🔒                |
| Configuration<br>License<br>Database                      | A CANANA CANANA        | ſ                | TV      | Import Primar        | y Cr B               |
|                                                           |                                                                                                    | t                | τv      | Import Primar        | y 🕜 ĝ                |
|                                                           |                                                                                                    | t                | TV      | Import Prima         | y 🕼 🖻                |
|                                                           |                                                                                                    | 1                | τv      | Import Prima         | y 🕜 🖻                |
|                                                           |                                                                                                    | 1                | TV      | Import Primar        | y C a                |
|                                                           | First « 1 2 3 4 » Last                                                                                                    |                  |         |                      |                      |
|                                                           | Message Server v14.0.0 © Netpresent                                                                                                    |                  |         |                      |                      |

Manage templates

Click the "New Template" button.

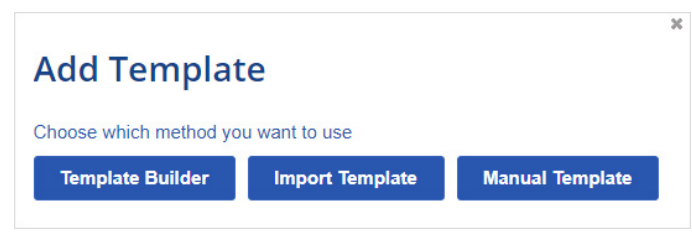

Template group Pop-up

A Popup appears with 3 template import functions:

- Import Template
- Manual Template

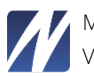

# 6.7.5.1 Import Template

The "Import Template" function can be used to upload Netpresenter Template packages. These template packages are configured by the Netpresenter Support team. Just click the "Import Template" button and browse to the desired Template zip package.

# 6.7.5.2 Update Template

The update Template function can be used to update an existing template. If you want to swap an old template with a new template, this function can be used. To update a template, click the template name you want to replace. In the next screen: select update, in the popup click "OK". Then browse to and select the desired zip package. However this function does not work in Internet Explorer. This is due to a technical issue which cannot be fixed.

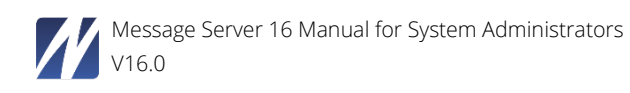

### 6.7.5.3 Manual Template

Manually import templates to the Message Server.

| Domain name              | Primary •              |             |
|--------------------------|------------------------|-------------|
| remplate name            | New template           |             |
| femplate image           | Choose File mockup.jpg |             |
| remplate description     | Gallery template       |             |
| Options                  |                        |             |
| Hyperlink                | 8                      |             |
| Ticker                   |                        |             |
| Media object(s)          | 4                      |             |
| Use dynamic coordinates  |                        |             |
| Allow custom positioning |                        |             |
|                          |                        | Cancel Next |

Manual Template import

Select a template image to represent this template group in the message overview, i.e. the template background. Enable the Hyperlink and Ticker checkboxes if applicable for this template and set the number of Media Objects. Now click "Next" and "New" to specify the template locations.

| New | Delete |                             |                  |        |
|-----|--------|-----------------------------|------------------|--------|
|     | Kind   | Template Location           | Default Template | Action |
|     |        | No template locations found |                  |        |

Manage template location

A popup will appear:

|                        |                             |                                     | 3      |
|------------------------|-----------------------------|-------------------------------------|--------|
| Add Template Locations |                             |                                     |        |
| Kind of Template       | TV                          | •                                   |        |
| Template Location      | [InstallationPath]data\temp | plates\netpresenter\TV\template.chn |        |
| Default                |                             |                                     |        |
|                        |                             | Save                                | Cancel |

Template location popupSpecify the template locations. Make sure that the template files really exist (and the computer account used by the web server should have rights to read the file). (i.e. [InstallationPath]data\templates\netpresenter\TV\template.chn for the TV template)

Click "Save" to add the template location.

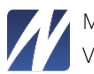

| New | Delete |                                                            |         |        |
|-----|--------|------------------------------------------------------------|---------|--------|
|     | Kind   | Template Location                                          | Default | Action |
| 1   | PC     | [InstallationPath]data\templates\demo\channel\template.chn | ~       | Ø      |

Template locations

Once the template locations are added and saved, you can link the template group to one of the existing sites.

| iove |           |                                |                                              |                                                |
|------|-----------|--------------------------------|----------------------------------------------|------------------------------------------------|
| e    |           |                                |                                              | Actions                                        |
|      | No linked | sites found for this templateg | group                                        |                                                |
|      |           |                                |                                              | Save Cancel                                    |
|      | ove       | e<br>No linked                 | e<br>No linked sites found for this template | e No linked sites found for this templategroup |

Linked sites overview

Click "Add" to open a pop-up with all the available sites.

| Select All   |        |     |
|--------------|--------|-----|
| Development. |        |     |
| Flope        |        |     |
|              | Cancel | Add |

Select for example the Demo Site.

|         |         | ~ | ľ           |
|---------|---------|---|-------------|
| nked \$ | Sites   |   |             |
| Add     | Remove  |   |             |
| Sit     | te Name |   | Actions     |
| De De   | emo     |   | Ø           |
|         |         |   | Save Cancel |

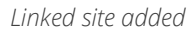

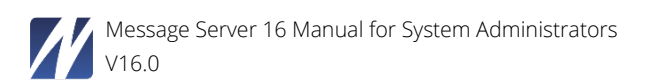

### 6.7.6 Player Configurations

In the Player configurations screen, you can see a list of players that are connected to your message server.

You can use the search box to search for a particular player(s). You can sort the players by clicking on the column name. You can sort the players on InstallationId, Domain, Description and Update Internval.

| C / IV Players Show Domain           | Primary | •                 | Q Nev           | w PC / TV Playe |
|--------------------------------------|---------|-------------------|-----------------|-----------------|
| InstallationId 👻                     | Domain  | Description       | Update Interval | Actions         |
| ac43e83d-8cfd-417b-9b45-e8159d0c5e25 | Primary | Nico VM<br>Player | 1800            | 2               |
| PC                                   | Primary |                   | 3600            | <b>e</b>        |

To remove players simply click the trashcan icon. If a player is remove from the list by accident, then it will reappear when it reconnects to the server.

You can click the edit button to see more information about the player that is connected.

| PC / TV Player Settings   | Connected Players List |    |  |  |
|---------------------------|------------------------|----|--|--|
| Domain                    | Primary                |    |  |  |
| installationId            | PC                     |    |  |  |
| Description               |                        |    |  |  |
| Jpdate Interval (seconds) | 3600                   | Ψ. |  |  |
| Player may exit           | On                     | •  |  |  |
| ogflag save logging       | On                     | •  |  |  |
| nteractive Screensaver    | On                     |    |  |  |

The tab "Connected Players List" shows additional information. You can sort the players by clicking on the column name. You can sort the players on Kind, Hostname, Description, Player Version and Last Connected.

| Edit     | PC / TV P         | Player                 |             |                |                       |
|----------|-------------------|------------------------|-------------|----------------|-----------------------|
| PC / TV  | / Player Settings | Connected Players List |             |                |                       |
| Player L | ist               |                        |             |                | ٩                     |
| Kind +   | Hostname          | Username               | Description | Player Version | Last Connected        |
|          | 17120             | frank vinclair         |             | 8 2 3 300      | 09/18/2017 4-50-30 PM |

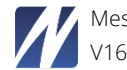

## 6.7.7 Domains (license dependent)

If you select domains from the left menu, you will see a list of all the domains that are currently created in your message server. In the screenshot below we have two domains: Belgium & France.

| omains        |                        | ٩                                   | New Domain |
|---------------|------------------------|-------------------------------------|------------|
| Domain name 👻 | Users ( used / total ) | Alert Server Users ( used / total ) | Actions    |
| Ethos         | 0/0                    | 0/0                                 | 6          |
| Primary       | 17/20                  | 8/50                                | <b>1</b>   |

Click on the name of the domain to edit the settings for that particular domain.

| Domain Settin                | gs                          |           |
|------------------------------|-----------------------------|-----------|
| Domain ID                    | 1                           |           |
| Domain GUID                  | 2899FB91-A880-41E7-B58F-731 | 6A85F41C9 |
| Domain name                  | Belgium                     |           |
| Domain description           | Default Domain              |           |
| Number of users              | 20                          | *         |
| Number of Alert Server users | 50                          | *         |
| Number of sites              | 6                           | *         |
| Number of PC Players         | 50                          | *         |
| Number of TV Players         | 50                          | *         |
| Number of Kiosk Players      | 50                          | *         |
| Number of Mobile Players     | 50                          | -         |
|                              |                             |           |
|                              |                             |           |

You can choose the maximum amount of users, Alert Server Users, etc. These maximum amounts are determined by the amount of players, users, etc. you have in your license.

### 6.7.7.1 Domain Configuration Settings

#### 6.7.7.1.1 General

- HttpHostUrl: You need to enter the server name in this field. This only needs to be filled in when you are using the RSS output.
- RssDefaultLink: The link that will be filled in in your RSS feed.
- Delete Social Media: tick off this options if you want to delete a Facebook message or Tweet from your account when you delete the message in the message server.
- MessageGroup: Enable or disable Sub Messages see chapter 5.4 for more information
- EnableLocationInMS: select this if you want to be able to set a location for a message. This is mainly used to set a location in a tweet via the Message Server.
- GISinAS: enable GIS information in the alert server

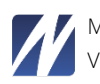

- EnableLocationInAs: same as EnableLocationInMS but then for the Alert Server
- ChangeSmsAseAccount: enable this if you want to be able to select a different the SMS account then the default one. You can change this account in the SMS module settings.
- ChangeSmsSender: check this if you want to be able to change the name of the sender rather than using the default one.
- SlideDuration: select the default slide duration for the domain in seconds
- EnableDynamicTargeting: enable this if you want to use the targeting feature (license dependent).
- DesktopVirtualization: Select whether you are using Desktop Virtualization in your company. You have the following options:
  - No: no virtual desktops
  - Yes: all your machines where Netpresenter is running on are virtual workstations
  - Hybrid: if you have virtual workstations and fat clients. For example: virtual desktops for the users and fat clients for TV players that are hooked up to the large screens. When enabling this, you will need to enter the Virtual InstallationId. This is the Id of the Netpresenter client that is running on the server.
- · AlertServer: enable this if you want to use the alert server for this particular domain
- TemplateBuilder: enable or disable the template builder function for the domain
- BroadCastAlertServer: select this if you want to make use of the SMS/email functions in the selected domain.
- Scheduling: choose if you want to enable scheduling in the selected domain.
- Advanced Scheduling: enable this if you want to be able to use the advanced schedule function in the selected domain
- Shift Scheduling: enable this if you want to be able to use the Housekeeping schedule function in the selected domain
- SingleSignOn: enable the single sign on feature for the selected domain
- UseRichText: enable this feature if you want to make use of the Rich text editor instead of the default one when creating/editing a message.

#### 6.7.7.1.2 Outputs

• Outputs: select which outputs you will be able to set up in the particular domain

#### 6.7.7.1.3 Media

• Select which media you will be able to use in the selected domain

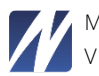

### 6.7.8 App configuration

#### 6.7.8.1 Add Internal Site to App

To add a site to the app follow the steps below:

- 1. Click "Apps"
- 2. Click on the name of the app where you want to add a site to
- 3. In the Manage App screen and under the tab General Options scroll down until you see the Internal Sources tab. Click "Add"
- 4. Select the site which you want to add to the app
- 5. Click "Save"

•

#### 6.7.8.2 Authentication Options

Under the tab Authentication Options you can select different authentication options from the list:

- Company: Company name and a preset password
  - Enter the company name and password and click "Save" •

| General Options Display | y Options Authentication Option | 15 |
|-------------------------|---------------------------------|----|
| Authentication          | Company                         | •  |
| Company Authentication  |                                 |    |
| Company name            |                                 |    |
| Company password        |                                 |    |
| APP CONTENT             |                                 |    |

#### User: Based on AD users

| General Options Disp      | lay Options Authentication | Options |
|---------------------------|----------------------------|---------|
| Authentication            | User                       |         |
| User Authentication       |                            |         |
| Authentication source     | Active Directory           |         |
| Active Directory Group(s) | G_Netpresenter             |         |
| Active Directory OU(s) 🚺  | Sales, Amsterdam           |         |
| APP CONTENT               |                            |         |

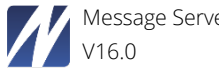

User: Based on Message Server accounts

- 1. Click in the menu on the left under the label App Users on "Users"
- 2. Click "New User"
- 3. Upload and Import client user (csv-file) or click Create a new client user
- 4. If you picked the last option fill in the necessary fields (if you want users to use their email as login, please tick off the "Use email as username" checkbox). Choose if the user gets access to your app using the 'App Approval' switch.
- 5. Click "Save"
- 6. The user is added and will receive a confirmation email

| Add Client U          | ser                        |   |   |                   |         |      |
|-----------------------|----------------------------|---|---|-------------------|---------|------|
| Domain                | Primary                    | • |   |                   |         |      |
| Name                  | Freddy Legrand             |   |   |                   |         |      |
| Description           | freddy.legrand@company.com |   |   |                   |         |      |
| Email                 |                            |   |   |                   |         |      |
| Use Email as Username |                            |   |   |                   |         |      |
| Username              | demo                       |   |   |                   |         |      |
| Password              |                            |   | ۹ | Generate Password |         |      |
| App Approval          | ×                          |   |   |                   |         |      |
| Client Group          | Select a Client group      | • |   |                   |         |      |
|                       |                            |   |   | Cancel Save       | and New | Save |

#### 6.7.8.3 Auto approve rules

You can auto approve users to the app by using various email rules.

- 1. Click "Auto Approve Rules" in the "Users" menu on the left
- 2. Click "New rule"
- 3. Choose if you want to approve or deny users to your app
- 4. You can use various rules by selecting them from the select box. Click "Save"
- 5. Users will now be accepted or denied based on the rules you provided

#### 6.7.9 Email/SMS List

In the Email/SMS List section you will see an overview of all the email and SMS groups that are currently in your Message Server. To add a list simply click the "New List" button and enter the fields.

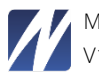

| -mail &    | SMS List        | Show Domain       | Primary      | •       |         | New List |
|------------|-----------------|-------------------|--------------|---------|---------|----------|
| Name       | Email Addresses | Mobile<br>Numbers | Sites        | Program | Domain  | Actions  |
| Test       | 0               | 0                 |              | AS      | Primary | 6        |
| EU Clients | 1               | 0                 | Development. | AII     | Primary | C 🗎      |

You can edit the group settings by either clicking on the name or clicking the edit button next to the group. You can add an email/SMS-number by clicking on the button "New".

You can also mass import email addresses and phone numbers by importing a \*.csv file. To delete a number or email-address simply click on the trashcan icon next to the number or tick the checkbox and click the trashcan icon on the left.

In the program dropdown box you can choose for which program you want to use the list. Both Message and Alert Server or separately.

At the bottom of the page, you can assign the list to a particular site.

| Settings                                                                                                    |                                               |                                                                         |                  |
|----------------------------------------------------------------------------------------------------|-----------------------------------------------|-------------------------------------------------------------------------|------------------|
| Users<br>Sites<br>External Sites<br>Message History<br>Targeting<br>Templates<br>Color Themes                                       | Domain name<br>Name<br>Description<br>Program | INTERNAL_TEST_DOMAIN   Test Message and Alert Server                    | Cancel Save      |
| Apps<br>Player Configurations<br>Domains                                                                                            | Email SMS                                     |                                                                         |                  |
| Client Groups                                                                                                    | Email                                         | Description                                                             | Location Actions |
| Auto Assign Rules Client Users     Auto Approval Rules Outputs Player List E-mail & SMS List API Mobile Device List Server Settings |                                               | No Emails found                                                         |                  |
| Configuration<br>License                                                                                                    | Assign To Sites Add Remove                    |                                                                         |                  |
| Database                                                                                                    | Assigned Sites                                | No sites assigned                                                       |                  |
|                                                                                                    |                                               | Message Server v18.0.6 @ Netpresenter 1998 - 2020. All rights reserved. |                  |

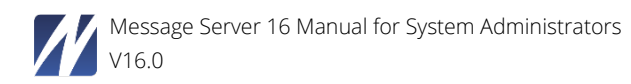

# 6.7.10 Configuration Settings

Configuration settings consist of 5 categories.

## 6.7.10.1 General Settings

- DisplayEditInformationBelowTitle: Displays 'Last edited' information below the message title
- PublishEmptyChannelWhenNoMessages: Turn on if you don't want to see 'no messages are active' in the player.
- EnableTabInTextarea: Turn on if you want to format text (create tables) in the text areas
- RssLinkToIntranet: Messages in RSS Feeds link to their equivalents in the Message Server Intranet
- MaxSlideDuration: Maximum slide duration in seconds
- DefaultMaxHeadlines :The default max number of headlines for a template
- ItemsInScrollList: Number of messages that is shown without scrolling in the main overview
- MaxItemsInScrollList: The maximum number of messages in the main overview
- AlertServerOnTop: Turn on if you want to display the Alert Server on top in the start screen
- LockoutThreshold: Determines the number of failed logon attempts that causes a user account to be locked out
- LockoutDuration: Determines the number of minutes a locked-out account remains locked out before automatically becoming unlocked
- LockoutEnabled: Determines if Lock-out feature is enabled
- EnableGIS: Enable the Geographic information system
- GoogleMapsAPIVersion: Example: 3.10 (leave empty for the latest version.
- DisplayOutOfBoundsAlerts: Display active alerts which are located outside the users GIS boundaries
- EnableHttpUserHeaderLogin: Enable 'Single Sign On' for http post headers

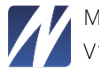

### 6.7.10.2 Media

- EnableImages: Enable insertion of images in messages
- EnableVideo: Enable insertion of videos in messages
- EnableFlash: Enable insertion of Flash in messages
- EnableYouTube: Enable insertion of YouTube in messages
- EnableMediaPerSite: Turn on if you want to use images only on one specific site
- ConvertImagesToJpeg: Turn on if you want to convert all uploaded images to jpeg
- YouTubeDurationOffset: Extra duration in seconds of slide with YouTube video

### 6.7.10.3 Performance

- EnableMessagesOnAfterExpired: Turn on if message state is kept on after it is expired
- JpegQuality: Quality of jpeg images after resizing them (90 = high quality)

### 6.7.10.4 User Settings

Select which settings a user (publisher and editor) can change when there are logged in to the Message Server.

### 6.7.10.5 SMTP Settings

You can enter the information for you SMTP server in here. This setting is needed if you want to be able to let the Message server send email messages to publishers.

### 6.7.10.6 Active Directory Settings

Fill in your Active Directory Settings information if you want to make use of the groups/OU function for targeting see section 5.4.9.2 for more information about AD targeting.

#### 6.7.10.7 Alert Extension

- ASEDNS: Comma separated list of ASE hostnames/IP Addresses
- ASEPorts: Comma separated list of ASE ports (default: 13000)
- ASETimeout: The timeout for the communication with the Alert Server Extension
- TwitterRetryPosting: The max number of retries for sending the Alert to Twitter

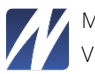
## 6.7.10.8 Single sign on

As from version 10.4 users can use single sign on. Follow the steps below to implement single sign on for your Netpresenter Message and Alert server.

- 1. Enable the SingleSignOn checkbox in the (Domain) configuration settings and save the changes.
- 2. Navigate to the 'Users' section and select the user you want to connect to an AD user account. Click the "Add User" button to enter the domain user account

| ser Settin         | gs       |   |  |
|--------------------|----------|---|--|
| omain name         | Primary  | • |  |
| ername             |          |   |  |
| sword              |          |   |  |
| firm password      |          |   |  |
| ni u Dimensiona    |          |   |  |
| ive Directory user | Add User |   |  |
| st name            |          |   |  |

3. You will be presented with the next popup window:

| Enter the associated | Active Directory username | ж |
|----------------------|---------------------------|---|
| Username             | DOMAIN/username Cancel Ok | I |

Fill in the associated domain and username of the user you want to connect to the Netpresenter user.

For example if you have a user freddy.legrand in the domain general.local then you need to fill in: GENERAL\freddy.legrand

Click "OK" and then the "Save" button to save your changes.

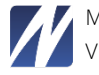

- 4. Open you IIS manager
  - a. IIS 6

Navigate to the Netpresenter website and right click on the website and select properties.

Select the Directory security tab:

| etpresenter Properties                               |                                                           |                      |                | ? × |
|------------------------------------------------------|-----------------------------------------------------------|----------------------|----------------|-----|
| HTTP Headers                                         | Custom Errors                                             | 1                    | ASP.NET        |     |
| Virtual Directory                                    | Documents                                                 | Dire                 | ctory Security |     |
| Authentication and access                            | control                                                   |                      |                |     |
| Enable anonyr<br>authentication                      | nous access and edit the<br>methods for this resource.    | <u>Ed</u>            | it             |     |
| □ IP address and domain nam                          | e restrictions                                            |                      |                | _   |
| Grant or deny<br>IP addresses of                     | access to this resource usin<br>or Internet domain names. | g                    |                |     |
|                                                      |                                                           | Ed                   | iįt            |     |
| Secure communications                                |                                                           |                      |                |     |
| Require secure<br>enable client c<br>resource is act | e communications and<br>ertificates when this<br>cessed.  | Server Cr<br>View Ce | ertificate     |     |
|                                                      |                                                           | Ed                   | jt             |     |
|                                                      |                                                           |                      |                |     |
|                                                      | OK Cancel                                                 | Apply                | / He           | elp |

Edit the Authentication and access control by clicking on the corresponding button:

| Au | thentication M                 | ethods                |                  |                 |                  |                        |             | >            |
|----|--------------------------------|-----------------------|------------------|-----------------|------------------|------------------------|-------------|--------------|
|    | Enable anony                   | /mous a               | ccess            |                 |                  |                        |             |              |
|    | Use the following              | ) Windov              | ws us            | ,<br>er acc     | ount f           | or anon                | ymo         | us access:   |
|    | User name:                     | IUSR_                 | NETP             | -W20            | 03-86            |                        | 1[          | Browse       |
|    | Password:                      |                       | ••••             |                 |                  |                        | -           |              |
|    |                                |                       |                  |                 |                  |                        |             |              |
|    |                                |                       |                  |                 |                  |                        |             |              |
|    | Authenticated ac               | cess —                |                  |                 |                  |                        |             |              |
|    | For the following              | authen                | ticatio          | on met          | hods;            | user na                | me          | and password |
|    | are required whe<br>- anonyr   | in:<br>nous ac        | cess i:          | s disal         | oled, (          | or                     |             |              |
|    | - access                       | is restri             | cted (           | using I         | VTFS -           | access o               | ontr        | ol lists     |
|    | ✓ Integrated W                 | /i <u>n</u> dows      | authe            | entical         | tion .           |                        |             |              |
|    | Digest auther     Basic auther | ntication<br>tication | n for \<br>(nace | Windo<br>word i | ws do<br>is sepl | main ser<br>: in clear | vers<br>tev | ;<br>+)      |
|    | .NET Passpor                   | t authe               | nticat           | ion             | 5 5011           | . In cicai             | (ex         | 9            |
|    |                                | -                     |                  |                 |                  |                        |             |              |
|    | Default <u>d</u> omair         | 16 E                  |                  |                 |                  |                        |             | Select       |
|    | Realm:                         | [                     |                  |                 |                  |                        | 1 Г         | Select       |
|    |                                | I                     |                  |                 |                  |                        |             |              |
|    | C                              | к                     |                  | Car             | ncel             |                        | He          | elp          |
|    |                                |                       |                  |                 |                  |                        |             |              |

Disable anonymous authentication.

Enable the Integrated Windows authentication checkbox and click "OK".

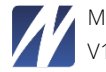

## b. IIS 7

Navigate to the Netpresenter website. In the features panel, double click "Authentication"

| Connections                                                                                                    | Authentication                                                                                      |                                             |                                               |
|----------------------------------------------------------------------------------------------------|----------------------------------------------------------------------------------------------------|---------------------------------------------|-----------------------------------------------|
| A CITIS (NPDOM\Steven.Billen)                                                                                                    | Group by: No Grouping -                                                                             |                                             |                                               |
| ⊿ 📓 Sites                                                                                                    | Name                                                                                                | Status                                      | Response Type                                 |
| <li>         Obfault Web Site     </li> <li>         Obfault Web Site     </li> <li>         Netpresenter     </li> <li>         Object of the system     </li> <li>         Object of the system     </li> <li>         Object of the system     </li> <li>         Object of the system     </li> <li>         Object of the system     </li> <li>         Object of the system     </li> <li>         Object of the system     </li> <li>         Object of the system     </li> <li>         Object of the system     </li> <li>         Object of the system     </li> <li>         Object of the system     </li> <li>         Object of the system     </li> | Anonymous Authentication<br>ASP.NET Impersonation<br>Forms Authentication<br>Windows Authentication | Disabled<br>Disabled<br>Disabled<br>Enabled | HTTP 302 Login/Redirect<br>HTTP 401 Challenge |

Disable Anonymous authentication;

Enable Windows Authentication.

5. You will now be logged in automatically the Message Server without entering your password and username.

# 6.7.10.9 GIS configuration

As from Message Server v10.5.0 you can use geographical information in your alerts/messages. To enable GIS in the Message Server, check the next checkboxes in the (domain) configuration:

- EnableGIS
- EnableLocationInMs

To enable GIS in the Alert Server, check the next checkboxes in the (domain) configuration:

- EnableGIS
- GISinAS
- EnableLocationInAs

When enabling Geo info in the Alert Server you can add a geographical area for your alerts. The same way as you would enter a location for a user. See chapter <u>5.8.1 Users</u>.

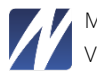

## 6.7.11 Message Server Outputs

In Domains > Domain you find the Message Server Outputs tab. In this section, you can define the default settings for each new site that you create. If you have enabled the domain feature, then you can find the Message Server outputs in the domains section.

| Configuration Settings | Message Server Outputs | Alert Server Outputs                   |
|------------------------|------------------------|----------------------------------------|
| Module name            |                        | En                                     |
| Channel                |                        |                                        |
| Rss                    |                        | ~~~~~~~~~~~~~~~~~~~~~~~~~~~~~~~~~~~~~~ |
| Twitter                |                        |                                        |
| Facebook               |                        |                                        |
| Mobile Website         |                        |                                        |
| Email                  |                        |                                        |
| 5ms                    |                        |                                        |
| Archive                |                        |                                        |
| intranet               |                        |                                        |
| Blog                   |                        |                                        |
| Banner                 |                        |                                        |

# 6.7.11.1 Channel configuration

In the channel configuration, you have to fill in the Hyperlink text, and Target path of the channel.

Specify a target location to copy the published data to. This is usually a path to a virtual directory. i.e. [InstallationPath]htdocs\published\

When you add a new site; the path will be filled automatically with the correct data. The path will look like this: [InstallationPath]htdocs\published\4\channel\pc\index.chn

The "4" in this example stands for the site id.

Click the "Save" button when you are ready. A popup will show, just click the "OK" button.

| hannel             |                    |                   |             |                  |         | Cancel              | Save     |
|--------------------|--------------------|-------------------|-------------|------------------|---------|---------------------|----------|
| Enabled            |                    |                   |             |                  |         |                     |          |
| Menubar branching  | Menubar branch     | es to the message | in the char | •                |         |                     |          |
| Hyperlink text     | Click here for mo  | re information    |             |                  |         |                     |          |
| Target path        | [InstallationPath] | htdocs\published\ |             |                  |         |                     |          |
| Http Location      | [ServerUrl]publis  | ned/              |             |                  |         |                     |          |
| emplates           |                    |                   |             |                  |         | Add                 | Template |
| emplate 👻          | Template Image     | Hyperlink         | Ticker      | Media<br>Objects | Outputs | Kind                | Actions  |
| ustom Template 745 |                    | 0                 |             | 1                |         | Template<br>Builder | Ê        |

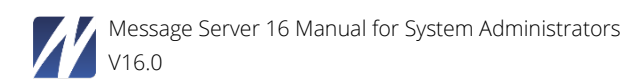

# 6.7.11.2 RSS Configuration

To configure the RSS output, tick off the enabled box. Specify a target location to copy the published data to. This is usually a path to a virtual directory. i.e. [InstallationPath]htdocs\published\

The http location path should be something like: [ServerUrl]published/

If you tick off the: "generate HD slide images" box. The server will created a HD image of the message slides, and publish the URL in the RSS feed.

Tick off the RSS feed Publicly Accessible if the feed can be viewed from the internet.

When you add a new site; the path will be filled automatically with the correct data.

Click the "Save" button when you are ready. A popup will show, just click the "OK" button.

| Rss                           |                                     |
|-------------------------------|-------------------------------------|
| Enabled:                      | 8                                   |
| Target path:                  | [InstallationPath]htdocs\published\ |
| Http location:                | [ServerUrl]published/               |
| RSS Feed Publicly Accessible: | 2                                   |
| Generate HD Slide Images:     | 0                                   |
|                               |                                     |

# 6.7.11.3 Twitter Configuration

You can also configure the default Twitter account for new sites. To enable Twitter, just tick off the box and click the "Twitter Connect" button.

| Enabled:   Twitter Connect |  |
|----------------------------|--|
|                            |  |
|                            |  |

A new window will open where you have to fill in your Twitter username and password. Click the "Authorize App" button to finish and the selected username will be shown in the

| Twitter          |           |                           |
|------------------|-----------|---------------------------|
| Enabled:         |           |                           |
| Twitter Username | testNPsan | Use Other Twitter Account |
|                  |           |                           |

Click the "Save" button when you are ready. A popup will show, just click the "OK" button.

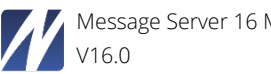

## 6.7.11.4 Facebook Configuration

The configuration for Facebook is the same procedure as for Twitter.

#### 6.7.11.5 Microsoft Teams configuration

Microsoft Teams can be configured by enabling the option first.

| Microsoft Teams         |                                                    |
|-------------------------|----------------------------------------------------|
| Enabled                 |                                                    |
| Media Absolute Location | [InstallationPath]htdocs\published\DOM11\70\teams\ |
| Media Http Location     | [ServerUrl]published/DOM11/70/teams/               |
|                         |                                                    |

Then, when you connect with your Microsoft/Azure account, you will need to select the team where this site needs to send its contents toward.

| Microsoft Teams          |                                                  |                                |
|--------------------------|--------------------------------------------------|--------------------------------|
| Enabled                  |                                                  |                                |
| Microsoft Teams username | beheerder                                        | Change Microsoft Teams Account |
| Select Team              | Please select a Team 🗸                           |                                |
| Select Channel           | Please select a leam<br>Netpresenter Intern      |                                |
| Media Absolute Location  | [InstallationPath]htdocs\published\DOM11\70\team | sl                             |
| Media Http Location      | [ServerUrl]published/DOM11/70/teams/             |                                |
|                          |                                                  |                                |
|                          |                                                  |                                |

# 6.7.11.6 Mobile Website Configuration

To configure the Mobile Website output, tick off the enabled box.

For the Mobile Website Template you specify the folder where the mobile website templates are located. The default path is [DataPath]templates\mobile\

Specify a target location to copy the published data to. This is usually a path to a virtual directory. i.e. [InstallationPath]htdocs\published\

The http location path should be something like: [ServerUrl]published/

When you add a new site; the path will be automatically filled with the correct data.

Click the "Save" button when you are ready. A pop-up will show, just click the "OK" button.

| Enabled:                 |                                     |  |
|--------------------------|-------------------------------------|--|
| Mobile Website Template: | [DataPath]templates\mobile\         |  |
| Target path:             | [InstallationPath]htdocs\published\ |  |
| Http Location:           | [InstallationPath]htdocs\published\ |  |

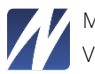

# 6.7.11.7 Email Configuration

To configure the email output, tick off the enabled box.

Specify a target location to copy the published data to. This is usually a path to a virtual directory. i.e. [InstallationPath]htdocs\published\

The Media http location path should be something like: [ServerUrl]published/

When you add a new site; the path will be automatically filled with the correct data.

Click the "Save" button when you are ready. A pop-up will show, just click the "OK" button.

| nail                 |                                          |             |
|----------------------|------------------------------------------|-------------|
| Enabled:             | ×                                        |             |
| Media target path:   | [InstallationPath]htdocs\published\DOM1\ |             |
| Media HTTP location: | [ServerUrl]published/DOM1/               |             |
|                      |                                          | Cancel Save |
|                      |                                          | Cancel      |

# 6.7.11.8 SMS Configuration

To enable SMS as default just tick off the enabled box.

Select the SMS account you want to use and fill in the name of the sender

Click the "Save" button when you are ready.

| inabled: | 2 |        |
|----------|---|--------|
|          |   | Cancel |

# 6.7.11.9 Archive Configuration

To configure the archive output, tick off the enabled box.

Specify where the xml style directory is located for the archive, the default is located in: [DataPath]templates\archive\

Specify where the message template html file is located for the archive, the default is located in: [DataPath]templates\archive\message.html

Specify where the overview template html file is located for the archive, the default is located in: [DataPath]templates\archive\overview.html

Specify a target location to copy the published data to. This is usually a path to a virtual directory. i.e. [InstallationPath]htdocs\published\

When you add a new site; the path will be automatically filled with the correct data.

Click the "Save" button when you are ready. A popup will show, just click the "OK" button.

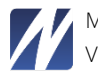

| Archive              |                                          |             |
|----------------------|------------------------------------------|-------------|
| Enabled:             | V                                        |             |
| Xml style directory: | [DataPath]templates\archive\             |             |
| Message Template:    | [DataPath]templates\archive\message.html |             |
| Overview Template:   | [DataPath]templates\archive\message.html |             |
| Target path:         | [InstallationPath]htdocs\published\      |             |
| Http Location:       |                                          |             |
|                      |                                          |             |
|                      |                                          | Cancel Save |

# 6.7.12 License

Fill in your license key and click the "Save" button.

| License Information |  |
|---------------------|--|
| Registered to       |  |
| Dev                 |  |
| Serial number       |  |
| Save Reset          |  |

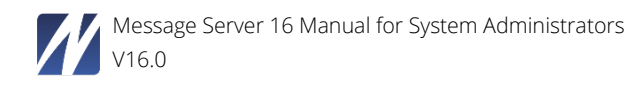

## 7 USING NETPRESENTER ALERT SERVER

This is what the welcome screen for Netpresenter Alert Server looks like (after having selected "Alert Server"):

|   | Message Server    |
|---|-------------------|
|   |                   |
| ! | Alert Server      |
| 4 | demo              |
|   |                   |
|   | Login             |
|   | remember username |

The login screen is needed to prevent unauthorized use of Netpresenter Alert Server. Only a limited number of people should have the ability to broadcast Alert messages to everyone in the company! After logging in the Alert Server page appears. This page displays all the current activated alerts and allows you to create a new alert.

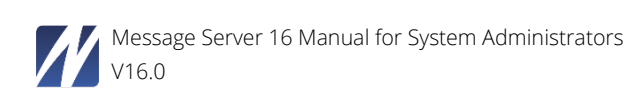

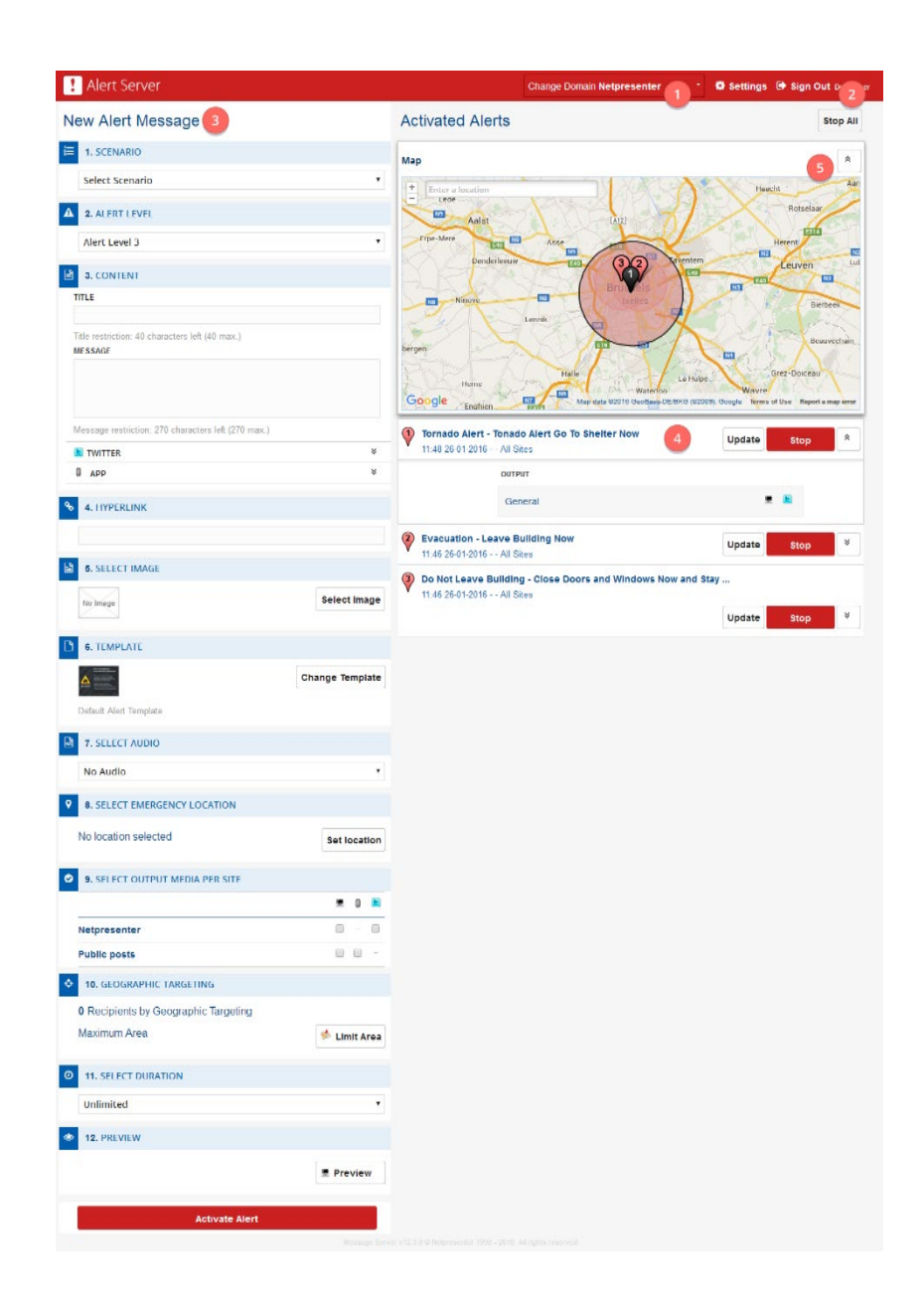

1. Settings: A button to the configuration screen of the Alert Server. This button is only visible for administrators.

- 2. Sign Out: Button to Sign Out from the Alert Server
- 3. New Alert Message: Creating a new Alert
- 4. Activated Alerts: Overview of the current alerts
- 5. Map overview of the published alerts

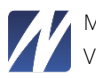

# 6.1 Create a new Alert

| Non Alore Moodago                                                                                                    |                                                                                                    |                                                                                                    |
|----------------------------------------------------------------------------------------------------|----------------------------------------------------------------------------------------------------|----------------------------------------------------------------------------------------------------|
| 1. SCENARIO                                                                                                    | 1                                                                                                    |                                                                                                    |
| Select Scenario                                                                                                    |                                                                                                    | ٣                                                                                                    |
| A 2. ALERT LEVEL                                                                                                    |                                                                                                    |                                                                                                    |
| Alert Level 3                                                                                                    | 2                                                                                                    | Ţ                                                                                                    |
|                                                                                                    |                                                                                                    |                                                                                                    |
| 3. CONTENT                                                                                                    | 3                                                                                                    |                                                                                                    |
|                                                                                                    |                                                                                                    |                                                                                                    |
| Title restriction: 40 characters left (40 max.)                                                                                                    |                                                                                                    |                                                                                                    |
|                                                                                                    |                                                                                                    |                                                                                                    |
|                                                                                                    |                                                                                                    |                                                                                                    |
| Message restriction: 270 characters left (270 max.)                                                                                                    |                                                                                                    |                                                                                                    |
| E TWITTER                                                                                                    |                                                                                                    | *                                                                                                    |
| 0 дрр                                                                                                    |                                                                                                    | *                                                                                                    |
| <b>%</b> 4. HYPERLINK                                                                                                    |                                                                                                    |                                                                                                    |
|                                                                                                    | 4                                                                                                    |                                                                                                    |
|                                                                                                    |                                                                                                    |                                                                                                    |
| 5. SELECT IMAGE                                                                                                    | 5                                                                                                    |                                                                                                    |
| No Image                                                                                                    |                                                                                                    | Select Image                                                                                                    |
| 6. TEMPLATE                                                                                                    |                                                                                                    |                                                                                                    |
|                                                                                                    | 6                                                                                                    | anga Tampiata                                                                                                    |
| ANY DECEMPTION                                                                                                    | Ch                                                                                                    | ange lemplate                                                                                                    |
| Default Alert Template                                                                                                    |                                                                                                    |                                                                                                    |
|                                                                                                    |                                                                                                    |                                                                                                    |
| 7. SELECT AUDIO                                                                                                    | 7                                                                                                    |                                                                                                    |
| 7. SELECT AUDIO     No Audio                                                                                                    | 7                                                                                                    | Ŧ                                                                                                    |
| <ul> <li>7. SELECT AUDIO</li> <li>No Audio</li> <li>8. SELECT EMERGENCY LOCATION</li> </ul>                                                                                                    | 7                                                                                                    | Ţ                                                                                                    |
|                                                                                                    | 7<br>8                                                                                                    | T Cot location                                                                                                    |
|                                                                                                    | 7<br>8                                                                                                    | v<br>Set location                                                                                                    |
| <ul> <li>F. SELECT AUDIO</li> <li>No Audio</li> <li>8. SELECT EMERGENCY LOCATION</li> <li>No location selected</li> <li>9. SELECT OUTPUT MEDIA PER SITE</li> </ul>                                                                                                    | <ul><li>7</li><li>8</li><li>9</li></ul>                                                                                                    | v<br>Set location                                                                                                    |
| <ul> <li>7. SELECT AUDIO</li> <li>No Audio</li> <li>8. SELECT EMERGENCY LOCATION</li> <li>No location selected</li> <li>9. SELECT OUTPUT MEDIA PER SITE</li> </ul>                                                                                                    | 7<br>8<br>9                                                                                                    | v<br>Set location                                                                                                    |
| <ul> <li>7. SELECT AUDIO</li> <li>No Audio</li> <li>8. SELECT EMERGENCY LOCATION</li> <li>No location selected</li> <li>9. SELECT OUTPUT MEDIA PER SITE</li> <li>Netpresenter</li> </ul>                                                                                                    | 7<br>8<br>9                                                                                                    | Set location                                                                                                    |
| <ul> <li>7. SELECT AUDIO</li> <li>No Audio</li> <li>8. SELECT EMERGENCY LOCATION</li> <li>No location selected</li> <li>9. SELECT OUTPUT MEDIA PER SITE</li> <li>Netpresenter</li> <li>Public posts</li> </ul>                                                                                                    | <ul><li>7</li><li>8</li><li>9</li></ul>                                                                                                    | Set location                                                                                                    |
| <ul> <li>7. SELECT AUDIO</li> <li>No Audio</li> <li>8. SELECT EMERGENCY LOCATION</li> <li>No location selected</li> <li>9. SELECT OUTPUT MEDIA PER SITE</li> <li>Netpresenter</li> <li>Public posts</li> <li>10. GEOGRAPHIC TARGETING</li> </ul>                                                                                                    | <ul> <li>7</li> <li>8</li> <li>9</li> <li>10</li> </ul>                                                                                                    | • • • •                                                                                                    |
| <ul> <li>7. SELECT AUDIO</li> <li>No Audio</li> <li>8. SELECT EMERGENCY LOCATION</li> <li>No location selected</li> <li>9. SELECT OUTPUT MEDIA PER SITE</li> <li>Netpresenter</li> <li>Public posts</li> <li>10. GEOGRAPHIC TARGETING</li> <li>0 Recipients by Geographic Targeting</li> </ul>                                                                                                    | <ul><li>7</li><li>8</li><li>9</li><li>10</li></ul>                                                                                                    | Set location     Control     Control     Contro     Control     Control     Control     Control                     |
| <ul> <li>7. SELECT AUDIO</li> <li>No Audio</li> <li>8. SELECT EMERGENCY LOCATION</li> <li>No location selected</li> <li>9. SELECT OUTPUT MEDIA PER SITE</li> <li>Netpresenter</li> <li>Public posts</li> <li>10. GEOGRAPHIC TARGETING</li> <li>0 Recipients by Geographic Targeting<br/>Maximum Area</li> </ul>                                                                                                    | <ul><li>7</li><li>8</li><li>9</li><li>10</li></ul>                                                                                                    | Set location     Control     Control     Contro     Control     Control     Control     Control                     |
| <ul> <li>7. SELECT AUDIO</li> <li>No Audio</li> <li>8. SELECT EMERGENCY LOCATION</li> <li>No location selected</li> <li>9. SELECT OUTPUT MEDIA PER SITE</li> <li>Netpresenter</li> <li>Public posts</li> <li>10. GEOGRAPHIC TARGETING</li> <li>0 Recipients by Geographic Targeting Maximum Area</li> <li>11. SELECT DURATION</li> </ul>                                                                                                    | <ul> <li>7</li> <li>8</li> <li>9</li> <li>10</li> </ul>                                                                                                    | Set location                                                                                                    |
| <ul> <li>7. SELECT AUDIO</li> <li>No Audio</li> <li>8. SELECT EMERGENCY LOCATION         <ul> <li>No location selected</li> <li>9. SELECT OUTPUT MEDIA PER SITE</li> <li>Netpresenter</li> <li>Public posts</li> <li>10. GEOGRAPHIC TARGETING</li> <li>0 Recipients by Geographic Targeting Maximum Area</li> <li>11. SELECT DURATION</li> <li>Unlimited</li> </ul> </li> </ul>                                                                | <ul> <li>7</li> <li>8</li> <li>9</li> <li>10</li> <li>11</li> </ul>                                                                                                    | V<br>Set location                                                                                                    |
| <ul> <li>7. SELECT AUDIO</li> <li>No Audio</li> <li>8. SELECT EMERGENCY LOCATION         <ul> <li>No location selected</li> <li>9. SELECT OUTPUT MEDIA PER SITE</li> <li>Netpresenter</li> <li>Public posts</li> <li>10. GEOGRAPHIC TARGETING</li> <li>0 Recipients by Geographic Targeting Maximum Area</li> <li>11. SELECT DURATION</li> <li>Unlimited</li> </ul> </li> </ul>                                                                | <ul> <li>7</li> <li>8</li> <li>9</li> <li>10</li> <li>11</li> </ul>                                                                                                    | Set location          Set location         •         •         •         •         •         •         •         •         •         •         •         •         •         •         •         •         •         •         •         •         •         •         •         •         •         •         •         •         •         •         •         •         •         •         •         •         •         •         •         •         •         •         •         •         •         •         •         •         •         •         •         •         •         •         •                                                                                                    |
| <ul> <li>7. SELECT AUDIO</li> <li>No Audio</li> <li>8. SELECT EMERGENCY LOCATION</li> <li>No location selected</li> <li>9. SELECT OUTPUT MEDIA PER SITE</li> <li>Netpresenter</li> <li>Public posts</li> <li>10. GEOGRAPHIC TARGETING</li> <li>0 Recipients by Geographic Targeting Maximum Area</li> <li>11. SELECT DURATION</li> <li>Unlimited</li> <li>12. PREVIEW</li> </ul>                                                               | <ul> <li>?</li> <li>?</li> <li>?&lt;</li></ul> | Set location          Image: set of the set of the set of t                                           |
| <ul> <li>7. SELECT AUDIO</li> <li>No Audio</li> <li>8. SELECT EMERGENCY LOCATION         <ul> <li>No location selected</li> <li>9. SELECT OUTPUT MEDIA PER SITE</li> <li>Netpresenter</li> <li>Public posts</li> <li>10. GEOGRAPHIC TARGETING</li> <li>0 Recipients by Geographic Targeting Maximum Area</li> <li>11. SELECT DURATION             <ul> <li>Unlimited</li> <li>12. PREVIEW</li> </ul> </li> </ul> </li></ul>                    | <ul> <li>7</li> <li>8</li> <li>9</li> <li>10</li> <li>11</li> <li>12</li> </ul>                                                                                                    | Set location          Set location                                                                                                    |
| <ul> <li>7. SELECT AUDIO</li> <li>No Audio</li> <li>8. SELECT EMERGENCY LOCATION         <ul> <li>No location selected</li> </ul> </li> <li>9. SELECT OUTPUT MEDIA PER SITE         <ul> <li>Netpresenter</li> <li>Public posts</li> <li>10. GEOGRAPHIC TARGETING</li> <li>0 Recipients by Geographic Targeting Maximum Area</li> <li>11. SELECT DURATION             <ul> <li>Unlimited</li> <li>12. PREVIEW</li> </ul> </li> </ul></li></ul> | <ul> <li>7</li> <li>8</li> <li>9</li> <li>10</li> <li>11</li> <li>12</li> <li>12</li> </ul>                                                                                                    | <ul> <li>Set location</li> <li>Set location</li> <li>Set location&lt;</li></ul> |

- 1. Here you can select one of the predefined scenarios. Selecting a scenario is optional.
- 2. Select the desired alert level.
- 3. In "Content" you can alter the scenario title and message or enter a new title and message if you did not select a scenario.
- 4. Add a category
- 5 Select a predefined User action.
- 6. Add a hyperlink to the message (optional).
- 7. Add an image to the Alert from the Alert Server image gallery.
- 8. Select the desired template
- 9. Add a sound to the Alert (optional).
- 10. Select the desired output method(s) for the Alert. Some output mediums may not be available depending on the configuration and settings. You can select/deselect a complete row or column by clicking on the site name or output medium.
- 11. Select the desired duration of the alert.
- 12. Show preview, click to see a preview of the alert.
- 13. Button to activate the Alert.

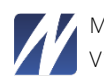

All the Netpresenter Players/Screensavers of the people within the targeted group will now display the Alert message within the update interval of the Players and the time needed to download the channel. The default update interval is one minute, but the Alert may already appear after a couple of seconds.

Activated Alerts: In this overview you can see all the current alerts that are running for the sites you have access to.

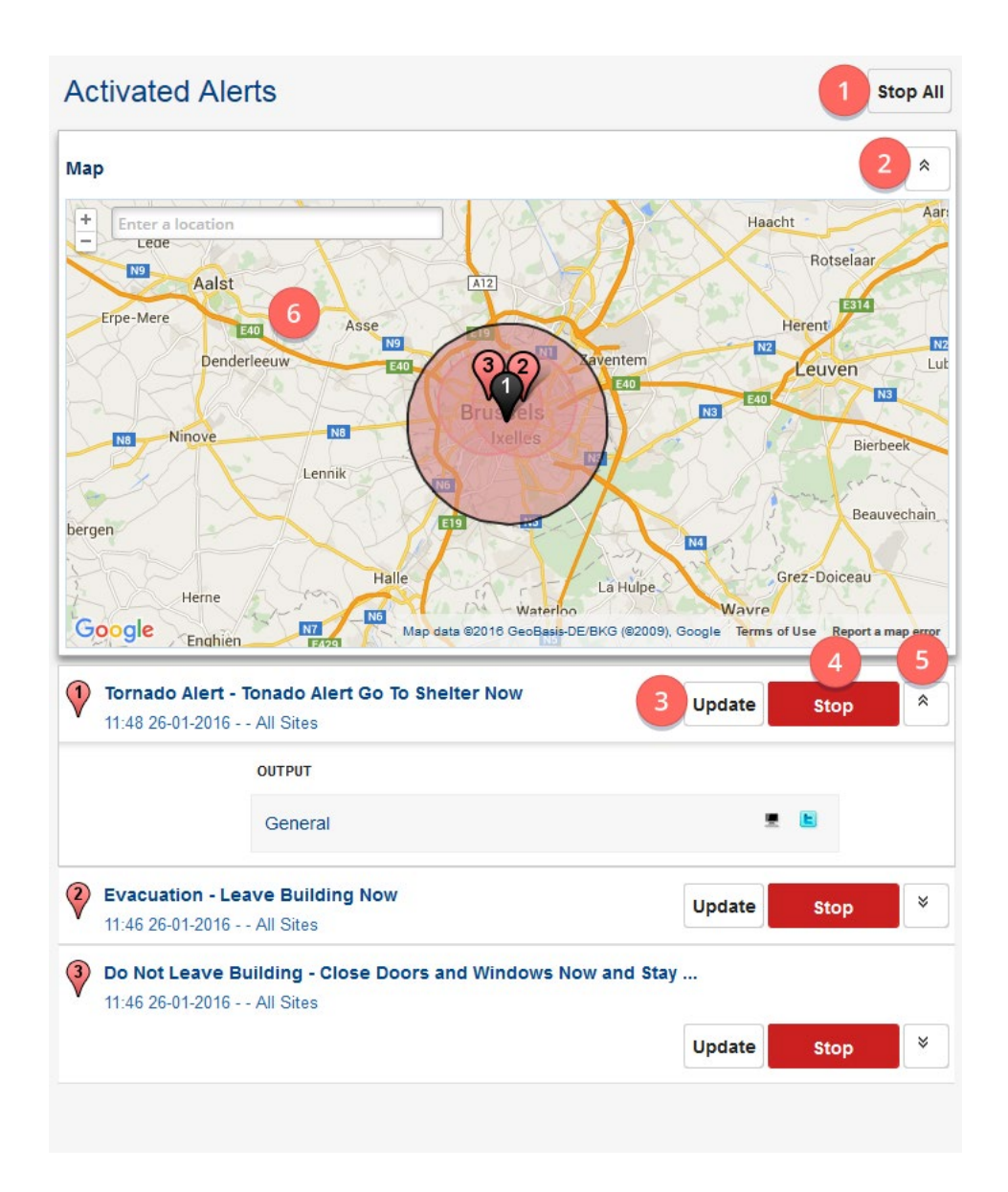

- 1. Stop all: Button to stop all the currently activated Alerts.
- 2. Minimize alerts map
- 3. Update: update this specific Alert.
- 4. Stop: Stop this specific Alert
- 5. Expand: Expand this specific Alert to see more info

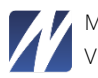

| 1 | Tornado Alert - Tonado Alert Go To Shelter Now<br>11:48 26-01-2016 All Sites |                                                 | Update      | Update Stop |   |  |  |  |  |
|---|------------------------------------------------------------------------------|-------------------------------------------------|-------------|-------------|---|--|--|--|--|
|   |                                                                              | ОИТРИТ                                          |             |             |   |  |  |  |  |
|   |                                                                              | General                                         |             | <b>E</b>    |   |  |  |  |  |
| 2 | Evacuation - Lea                                                             | ve Building Now<br>All Sites                    | Update      | Stop        | * |  |  |  |  |
| 3 | <b>Do Not Leave Bu</b><br>11:46 26-01-2016                                   | ilding - Close Doors and Windows N<br>All Sites | ow and Stay |             |   |  |  |  |  |
|   |                                                                              |                                                 | Update      | Stop        | × |  |  |  |  |

Expanded Alert

When you expand an alert, the map automatically zooms in to the expanded alert.

# 6.2 Netpresenter Alert Server Settings

The Alert Server shares its users and sites with the Netpresenter Message Server. If you want to add a new site or create a new account you can only do this in the Netpresenter Message Server.

When entering the settings of the Alert Server you will see the following screen.

| ! Alert Server      |                                                      | Change Domain Netpresenter | Back to the Overview | Sign Out Demo User |
|---------------------|------------------------------------------------------|----------------------------|----------------------|--------------------|
| Settings            |                                                      |                            |                      |                    |
| Manage Users        | Please select the option that you want to configure. |                            |                      |                    |
| Manage Sites        |                                                      |                            |                      |                    |
| Manage Scenarios    |                                                      |                            |                      |                    |
| Manage Templates    |                                                      |                            |                      |                    |
| Manage Domains      |                                                      |                            |                      |                    |
| Manage Alert Levels |                                                      |                            |                      |                    |

#### 6.2.1 Manage users

In this interface, you can give users access to the Alert Server. Just select the user you wish to give access to and click "Add". The user will now be added to the list below.

| lert Server                          |                 |             |                 |       | Change Domain Default |   | * в  | ack te | o the | Overvie | w 🕞 Sign C   | ut Demo User |
|--------------------------------------|-----------------|-------------|-----------------|-------|-----------------------|---|------|--------|-------|---------|--------------|--------------|
| ettings                              |                 |             |                 |       |                       |   |      |        |       |         |              |              |
| Manage Users                         | Manage Users    | Show Domain | Select a Domain |       |                       |   |      |        |       |         |              |              |
| Manage Sites                         | Add User: guido |             |                 | * Add |                       |   |      |        |       |         |              |              |
| Manage Scenarios<br>Manage Templates | Usemame         | Name        |                 |       |                       |   | - 53 | a.     |       | 10      | Domain       | Actions      |
| Manage Domains                       | support         | Demo User   |                 |       |                       | ~ | ~    | ~      | ~     | ×       | Default      |              |
| Manage Alert Levels                  | test            | test test   |                 |       |                       | ~ | ~    | -      | ~     | × 1     | letpresenter | 2 0          |
|                                      |                 |             |                 |       |                       |   |      |        |       |         |              |              |

You can select the output channels a user has the right to publish an alert to. By default it automatically sets all output channels that are available.

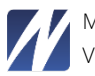

To edit the output channels selected for a user click the pencil 🖉 button next to the user you want the right to edit.

| ! Alert Server      |                                          | Change Domain Default | * Back to the Overview (+ Sign Out Demolitier |
|---------------------|------------------------------------------|-----------------------|-----------------------------------------------|
| Settings            |                                          |                       |                                               |
| Manage Users        | Manage User: text                        |                       |                                               |
| Manage Sites        |                                          |                       |                                               |
| Manage Scenarios    | Options                                  | Output Options        |                                               |
| Manage Templeter    | Delete Images                            | Player available *    |                                               |
| manage remplates    | Change Template                          | Email available       |                                               |
| Manage Domains      | 🧭 Default Template                       | SMS available •       |                                               |
| Munuge Alert Levels | Change Template                          | Twitter available *   |                                               |
|                     | Defeed Alexi Terrebite                   | Facebook available    |                                               |
|                     | Default Alert Level                      |                       |                                               |
|                     | Alert Level 3 *                          |                       |                                               |
|                     | Alert Level Visible                      |                       |                                               |
|                     | Alert Level Changeable                   |                       |                                               |
|                     | Enable alert confirmation                |                       |                                               |
|                     | Limit Target Area                        |                       |                                               |
|                     | Max Target Area 1000 km²                 |                       |                                               |
|                     | Enable Default GeoTarget Area            |                       |                                               |
|                     | Geographic Targeting Visible             |                       |                                               |
|                     | Enable required fields                   |                       |                                               |
|                     | Limit Scenario                           |                       |                                               |
|                     | Enforce Image Cropping                   |                       |                                               |
|                     |                                          |                       |                                               |
|                     | Save Cancel                              |                       |                                               |
|                     | Harrison Marries and Marries and Marries |                       |                                               |

User 'Test' can send out alerts to all channels but is unable to change the alert template or delete images.

You can also select a different SMS account or sender name if SMS is enabled and if you selected the following settings in the configuration section of the Message Server.

- ChangeSmsSender -
- ChangeSmsAseAccount -

Select the desired output channels and/or options and click the "Save" button to apply the changes.

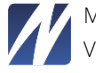

### 6.2.2 Manage sites

Here you have the option to enable or disable the different output media per site.

| ! Alert Server      |              |              |              | c      | hange Domain Netpre | senter * Back | to the Overview | Sign Out Demo User |
|---------------------|--------------|--------------|--------------|--------|---------------------|---------------|-----------------|--------------------|
| Settings            |              |              |              |        |                     |               |                 |                    |
| Manage Users        | Manage Sites | Show Domain  | Netpresenter | ٠      |                     |               |                 |                    |
| Manage Sites        | Site         | Domain       | Players      | E-mail | SMS                 | Smartphone    | Twitter         | Facebook           |
| Manage Scenarios    | Amsterdam    | Netpresenter | ×.           |        |                     |               | ×.              |                    |
| Manage Templates    | Brussels     | Netpresenter | 2            |        |                     | ×.            |                 |                    |
| Manage Domains      | Corporate    | Netpresenter |              |        |                     |               |                 |                    |
| Manage Alert Levels |              |              |              |        |                     |               |                 |                    |
|                     |              |              |              |        |                     |               |                 |                    |

Click on the site name to alter the output media options.

| Settings            |              |         |
|---------------------|--------------|---------|
| Manage Users        | Manage Sites |         |
| Manage Sites        | Domain       | Default |
| Manage Scenarios    | Name         | Demo    |
| Manage Templates    | Players      | 8       |
| Manage Domains      | E-mail       |         |
| Manage Alast Laugh  | SMS          |         |
| Manage Alert Levels | Smartphone   |         |
|                     | Twitter      |         |
|                     | Facebook     |         |
|                     |              | Save    |
|                     |              |         |

E-mail and SMS are only available if the Alert Server Extension is installed and correctly configured.

To enable Twitter or Facebook, just tick off the checkboxes. You will then be able to connect to your Twitter or Facebook account by pressing the "Connect" button. A window will then pop-up where you can enter your credentials.

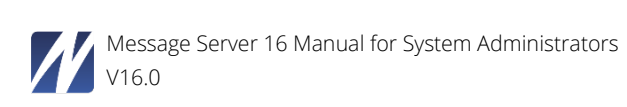

#### 6.2.3 Manage scenarios

You can create custom scenarios in the manage scenarios section. There are four predefined scenarios when the Alert Server is installed by default.

| Manage Users                                           | Manage Scenarios Show Domain Select a Domain | •                                                                                                    | Add Scenario |
|--------------------------------------------------------|----------------------------------------------|----------------------------------------------------------------------------------------------------|--------------|
| Manage Sites                                           | Scenario Name                                | TemplateGroup Domain                                                                                                    | Actions      |
| Manage Scenarios<br>Manage Templates<br>Manage Domains | Do Not Leave Building                        | Reading the Antonio Constant of Constant of Constant o | (X) 8        |
| Manage Alert Levels                                    | Evacuation                                   | Area and a second second secon | œ İ          |
|                                                        | Tornado Alert                                | ALL TRANSPORT                                                                                                    | 2 1          |

To add a new scenario follow the steps below:

1. Click "Add scenario".

| Settings            |                  |                            |                           |                |  |
|---------------------|------------------|----------------------------|---------------------------|----------------|--|
| Manage Users        | Add Scenario     |                            |                           |                |  |
| Manage Sites        | 1 Domain:        | Natavasantar               |                           |                |  |
| Manage Scenarios    | T. Domain.       | Netpresenter               | •                         |                |  |
| Manage Templates    | 2. Scenario:     | ALL                        |                           |                |  |
| Manage Domains      |                  | TITLE                      |                           |                |  |
| Manage Alert Levels |                  | Explosion                  |                           |                |  |
|                     |                  | Title restriction: 31 char | acters left (40 max.)     |                |  |
|                     |                  | Please evacuate th         | e building!               |                |  |
|                     |                  | Message restriction: 24    | 1 characters left (270 ma | x.)            |  |
|                     |                  | E TWITTER                  |                           | *              |  |
|                     |                  | 0 APP                      |                           | *              |  |
|                     |                  | Show Text As Plac          | eholder                   |                |  |
|                     | 3. Template:     | Default Alert Template     | c                         | hange Template |  |
|                     | 4. Alert Level:  | Alert Level 3              |                           | •              |  |
|                     | 5. Hyperlink:    |                            |                           | 2              |  |
|                     | 6. Select audio: | No sound                   |                           | 3 •            |  |
|                     | 7. Select image: | No Image                   |                           | Select Image   |  |
|                     | 8. Outputs:      |                            | = 0 🖻                     |                |  |
|                     |                  | AMBER Alert EU             |                           |                |  |
|                     |                  | AMBER Alert NL             |                           |                |  |
|                     |                  | HR                         |                           |                |  |
|                     |                  | Internal News              |                           |                |  |
|                     |                  | Netpresenter               |                           |                |  |
|                     |                  | Public posts               |                           |                |  |
|                     |                  | Default New Site           |                           |                |  |
|                     |                  |                            | -                         |                |  |
|                     |                  | Save scenario              | 5                         |                |  |

Screen for adding a new scenario

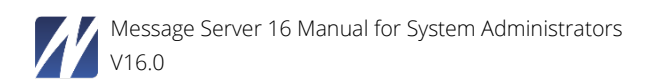

- a. Select the desired template (only available if there are multiple templates)
- b. Fill in a default hyperlink for the new scenario
- c. Select default sound for the new scenario
- d. Browse for an image
- e. "Save Scenario" button
- 2. Enter a scenario as indicated above.
- 3. Save it, and see how it appears in a list of scenarios.

| Settings                                                                                                    |                                              |                                                                                                    |                                                           |  |  |
|----------------------------------------------------------------------------------------------------|----------------------------------------------|----------------------------------------------------------------------------------------------------|-----------------------------------------------------------|--|--|
| Manage Users<br>Manage Sites<br>Manage Scenarios<br>Manage Templates<br>Manage Domains<br>Manage Alert Levels | Manage Scenarios Show Domain Select a Domain | •                                                                                                    | Add Scenario                                              |  |  |
|                                                                                                    | Scenario Name                                | TemplateGroup Domain                                                                                                    | Actions                                                   |  |  |
|                                                                                                    | Do Not Leave Building                        | Received and the second second | <b>3</b>                                                  |  |  |
|                                                                                                    | Evacuation                                   | Received and the second second | œ <b>b</b>                                                |  |  |
|                                                                                                    | Explosion                                    | Reserved to the second second  | ₿<br>(2)<br>(2)<br>(2)<br>(2)<br>(2)<br>(2)<br>(2)<br>(2) |  |  |
|                                                                                                    | Tornado Alert                                | RELET *******                                                                                                    | C D                                                       |  |  |

New scenario added to the list of saved scenarios

4. Now click "Back to the overview".

# 6.2.4 Manage Categories

To manage Alerts into categories (e.g. HR related, IT related, Hazard related), those categories can be created and managed here.

#### 6.2.5 Manage templates

Click on "Manage Templates" to delete or add or edit new templates.

| ! Alert Server                                         |                           |                                                                                                    |                 |        | Change Domain Netpresenter | Back to 1 | the Overview 🕒 | Sign Out Demo User |
|--------------------------------------------------------|---------------------------|----------------------------------------------------------------------------------------------------|-----------------|--------|----------------------------|-----------|----------------|--------------------|
| Settings                                               |                           |                                                                                                    |                 |        |                            |           |                |                    |
| Manage Users                                           | Manage Templates          | Show Domain                                                                                                    | Select a Domain | ٠      |                            |           | Add Te         | mplateGroup        |
| Manage Sites                                           | TemplateGroup             | Template Image                                                                                                    | Hyperlink       | Ticker | Media Objects              | Kind      | Domain         | Actions            |
| Manage Scenarios<br>Manage Templates<br>Manage Domains | Default Alert<br>Template | A construction of the second second s | ¥               |        | 1                          | Import    | Demo_Luc       | 6 8                |
| Manage Alert Levels                                    | Default Alert<br>Template | ALLEY IN THE ALLEY AND ALLEY AND ALL | ¥               |        | 1                          | Import    | Netpresenter   | 67 8               |

The "Add TemplateGroup" function can be used to upload Netpresenter Template packages. These template packages are configured by the Netpresenter Support team. Just click the "Add TemplateGroup" button and browse to the desired Template package.

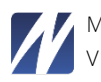

# 6.2.6 Manage Color themes

All alert types are accompanied with colors. The default Emergency alert type is accompanied with the default Red color.

More colors can be added with the 'Add theme' button. The .zip files are distributed by Netpresenter.

## 6.2.7 Manage Settings / Manage Domains>Edit

Click on "Manage Settings" or click on "Manage Domains" and then on an edit button и; you will see the domain alert settings.

| Settings            |                |                                                                                                    |
|---------------------|----------------|----------------------------------------------------------------------------------------------------|
| Manage Users        | Domain Default |                                                                                                    |
| Manage Sites        |                | Save                                                                                                    |
| Manage Scenarios    | ALERT          |                                                                                                    |
| Manage Templates    |                | Plat Develop                                                                                                    |
| Manage Domains      |                |                                                                                                    |
| Manage Alert Levels |                | Default Templete                                                                                                    |
|                     |                | Change Template Template Templ |
|                     |                | Default Alert Template                                                                                                    |
|                     |                | Enable ExternalwebpageURL                                                                                                    |
|                     |                | ExternalwebpageURL                                                                                                    |
|                     |                | Delete Social Media                                                                                                    |
|                     |                | Enable Image Crop                                                                                                    |
|                     |                | Crop Ratio                                                                                                    |
|                     |                | ✓ Enable Stop Alert Message                                                                                                    |
|                     |                | Save                                                                                                    |

If you tick-off "DeleteSocialMedia", the alerts will also be removed from the social media when the alert is stopped. The "EnableExternalwebpageURL" option is used to link an alert to a specific article on a webpage. Contact Netpresenter Support for more detailed information about this feature.

# 6.2.8 Manage Alert Types

A default Emergency Alert type is available by default.

New ones can be created here that can determine different kinds of alerts. There can be Alert types for Warnings or Notices. They can be named and combined with a color theme that has been added to your system.

If your company has color coded alerts, these color-coded alerts can be added as types and added in the Scenarios that will be created.

# 6.2.9 Manage Users Actions

The Netpresenter Player and Mobile application support the use of user actions.

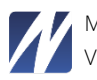

The Player and app can have a feedback option, which is a button that the user can click, and the result will be sent to the Alert Server's statistics. This way, information can be gathered on how many clients actively give feedback.

The app also supports a call or text action. A button can be configured that will automatically fill in a number you will call upon clicking this button or text a specific text to a specific person.

#### 8 FREQUENTLY ASKED QUESTIONS

- Q We run another web server on our systems. Do we really have to use IIS?
- A Yes, the Message and Alert Server will run only on a Windows server that supports IIS 7.0 and up.
- Q The system apparently uses a database system to store its information. What if we want to use our own system?
- A The Message and Alert Server use ODBC with an Access DB by default. It also supports MSSQL and MySQL.
- Q Will the Alert Server run on non-Windows systems?
- A The Message and Alert Server use a COM component to generate the Netpresenter channels. This will only work on systems running a Microsoft Windows operating system.
- Q Can we issue Alert messages automatically?
- A It is possible to integrate the Alert server with an alarm unit to generate alarm messages automatically. Depending on the system used, this may require custom adaptations.
- Q After having added a new site and attempting to publish a new message on it, I get the error message "The Netpresenter channel template is not configured for this site". How can I solve this?
- A Please select "Settings"; select "Sites"; verify that Channel Off; select it; set enabled to yes; press save; verify that the Channel is now on. Please refer to the chapter about "Settings" for further details.
- Q When trying to browse to Netpresenter Message Server, I get the message "you are not authorized to view this page". What happens?
- A This typically happens when the access control list (ACL) for the directories used by Netpresenter Message Server does not include the proper rights for the user account running the web server. For IIS this would be the IUSR\_<computername>. The installer usually takes care of this. This typically happens after a re-installation of IIS.

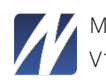